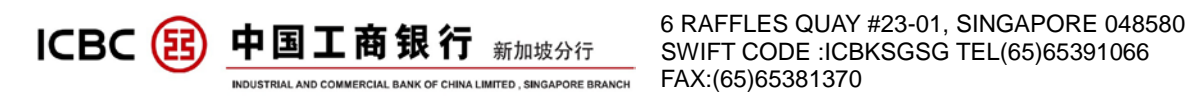

# **ICBC SINGAPORE BRANCH**

# **CORPORATE E-BANKING**

# **OPERATION MANUAL**

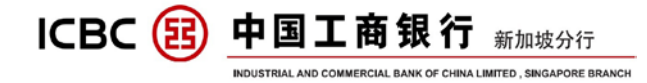

# Contents

| L    | E-TOKEN ACTIVATION                         | 3    |
|------|--------------------------------------------|------|
| П    | INTERNET BANKING LOGIN                     | 5    |
| III  | FUNCTION OVERVIEW                          | 9 -  |
| IV   | ACCOUNT MANAGEMENT                         | 10 - |
|      | a) Check Current Deposit Account           | 10 - |
|      | b) Check Balance In Current Account        | 11 - |
|      | c) Check Details In Current Account        | 13 - |
| V    | INTERNAL TRANSFER                          | 15 - |
| VI   | EXTERNAL TRANSFER                          | 17 - |
| VII  | REMITTANCE                                 | 20 - |
| VIII | ICBC EXPRESS                               | 26 - |
| IX   | PAYROLL SERVICE                            | 28 - |
|      | A) Payroll detail document                 | 28 - |
|      | B) Payroll Service With Regular Authority  | 30 - |
|      | C) Payroll Service with Separate Authority | 31 - |
|      |                                            |      |

## X ICBC Messenging

## XI TERM DEPOSIT (FIXED DEPOSIT) XII CASH POOL MANAGEMENT

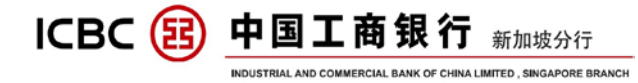

# **I** E-TOKEN ACTIVATION

First of all , make sure that you have received the e-token device and active code

list(e-version as below)

工银电子密码器管理

| 集团编号:       | 010392000007417  |
|-------------|------------------|
| 集团中文名称:     | PTE. LTD.        |
| 集团英文名称:     | PTE. LTD.        |
| 网上银行登录ID:   | .c.0103          |
| 工银电子密码器序列号: | 2112000000111048 |
| 工银电子密码器激活码: | 504392563402     |

STEP 1 : Press and hold the red button for few seconds to turn on the token :

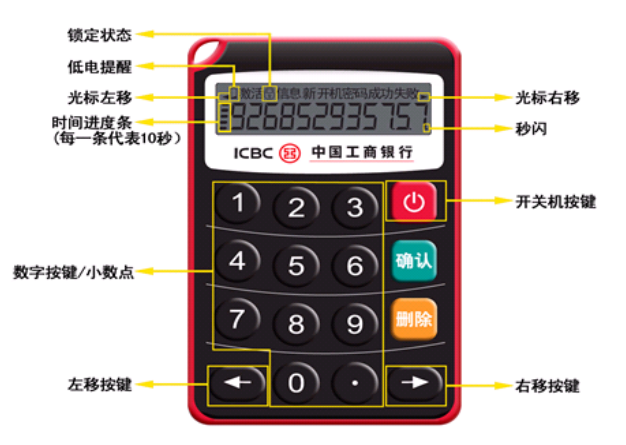

STEP 2 : Enter the 12 digits active code, provided by ICBC :

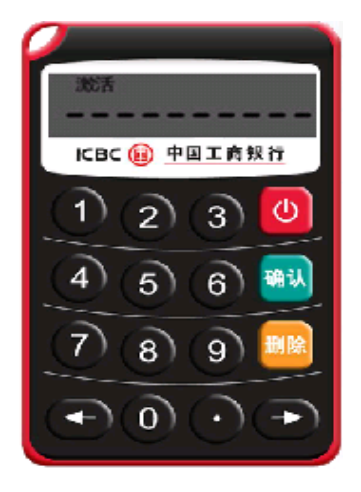

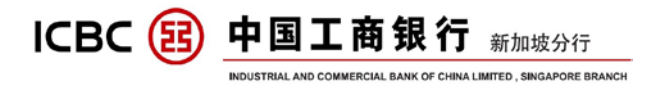

STEP 3 : Set a new password for your token ( 6 digits ) . After entering two times to

confirm, the set up is done:

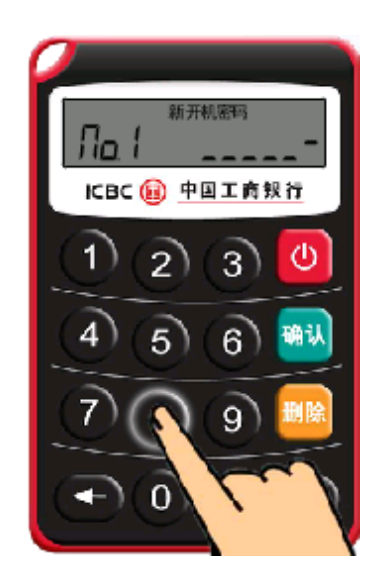

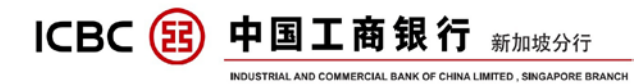

## **I** INTERNET BANKING LOGIN

STEP 1 : Open the ICBC Singapore Branch home page. The address is <u>WWW.ICBC.COM.SG</u>, The supporting internet explorer version includes IE 6-10 , Firefox 10-22 and Google Chrome 20-27.

Click 'Corporate Banking' under User Login ,to enter the log in page :

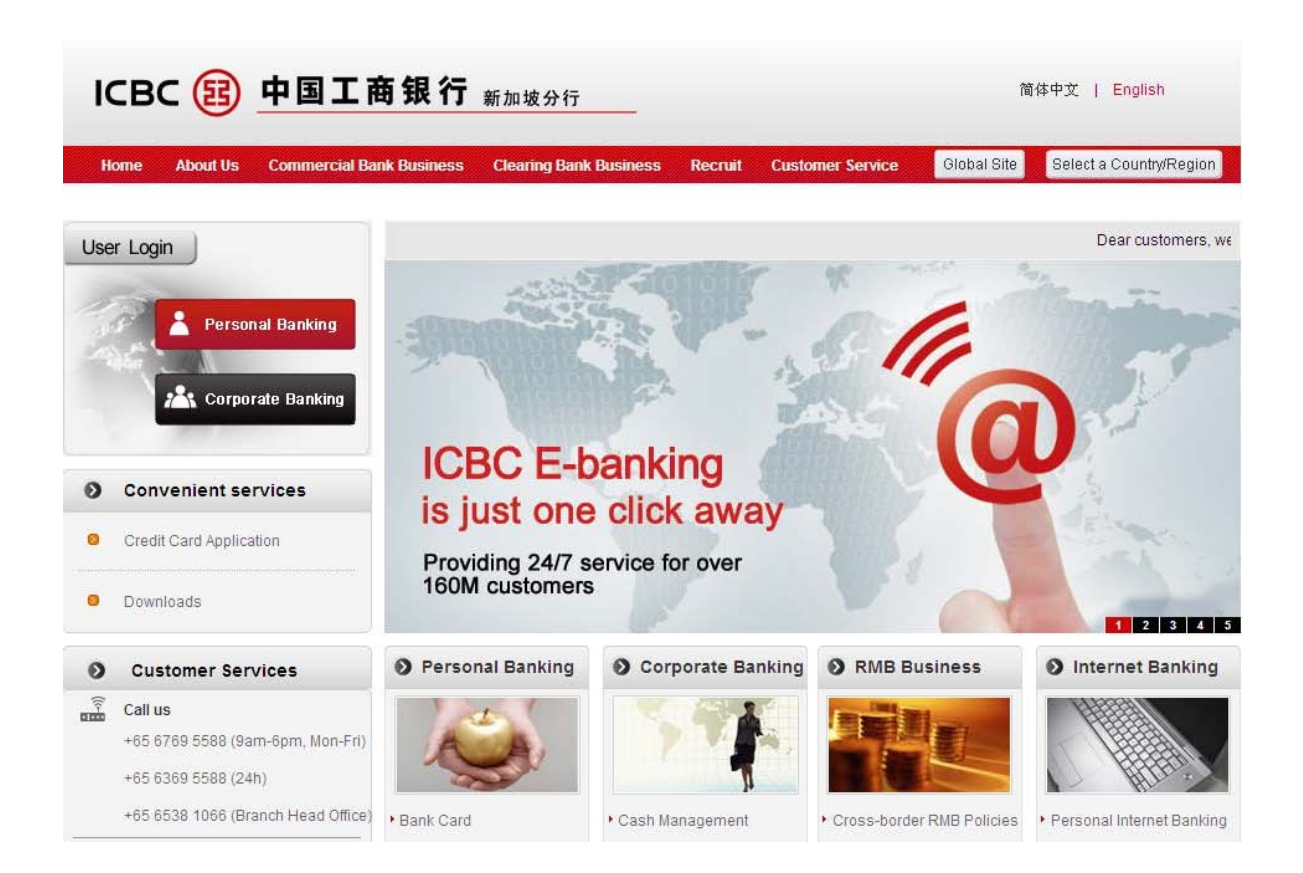

STEP 2 : Choose 'Password + Token Login', fill in the blanks according to the prompts.

|                       | <b>商银行</b> 新加坡分行<br>MERCIAL BANK OF CHINA LIMITED , SINGAPORE BRANCH | 6 RAFFLES QUAY #23-01, SINGAPORE 04858<br>SWIFT CODE :ICBKSGSG TEL(65)65391066<br>FAX:(65)65381370                                                                                           | 30      |
|-----------------------|----------------------------------------------------------------------|----------------------------------------------------------------------------------------------------|---------|
|                       |                                                                      | 简体                                                                                                    | 沖文      |
|                       |                                                                      | Suggest a resolution of 1024*768 (example) for the be                                                                                                    | est res |
| ICBC 遐 <u>中国工</u> 商   | <b>商银行</b> 企业网上银行                                                    | ·····································                                                                                                    |         |
| Internet Banking Help | Certificate + static password logo<br>V4.0<br>Please pre             | on Password+Token Login User ID: .c.0103 Password: .c.0103 Password: .c.0103 Verification code: Verification code ress "Confirm" on the Token to get the dynamic password. Dynamic Password: |         |

Please use the e-token to get the Dynamic Password. Turn on the E-token and press 'OK', to obtain the 6 digits Dynamic Password.

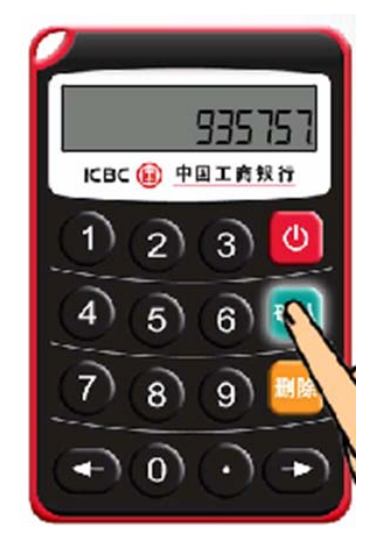

**NOTE** : If you are first time log into the internet banking, you need to change your login password. Fill in the initial password and follow the prompts accordingly :

|                       | <b>商银行</b> 新加坡分<br>MMERCIAL BANK OF CHINA LIMITED, SINGAPO | 6 RAFFLES (<br>SWIFT CODE<br>FAX:(65)6538                                                                          | QUAY #23-01, SING/<br>E :ICBKSGSG TEL(6<br>31370                                                                                      | APORE 048580<br>5)65391066    |
|-----------------------|------------------------------------------------------------|----------------------------------------------------------------------------------------------------|----------------------------------------------------------------------------------------------------|-------------------------------|
|                       |                                                            |                                                                                                    |                                                                                                    | 简体中文                          |
|                       |                                                            | Suggest a                                                                                                    | a resolution of 1024*768 (ex                                                                                                    | kample) for the best resu     |
| ICBC 🔢 中国工商           | 的银行 企业网                                                    | 上银行                                                                                                    | 金融                                                                                                    | <b>甬佰</b>                     |
| Internet Banking Help | Certificate + static passw<br>v4.0<br>Pl                   | ord logon Pa<br>User ID:<br>Password:<br>Verification code:<br>ease press "Confirm" on the Tr<br>Dynamic Password: | ASSWORD + Token Login<br>KEXIAODAN<br>************<br>erjn erjn<br>verification code<br>oken to get the dynamic pa<br>******<br>Login | .c.0103<br>Refresh<br>ssword. |

# Click 'Login', the webpage will auto direct to the Modify Password webpage:

| Modify Password                |                                                                                                    | XEXRXEXSX XIXGXPXRX XTX XTX                           | Internet Banking Service |
|--------------------------------|----------------------------------------------------------------------------------------------------|-------------------------------------------------------|--------------------------|
| Customer service: a group of f | unctions provided to manage the customer reser                                                                 | ved data and password of Internet ba                  | anking.                  |
| (                              | Current Password:<br>New Password:<br>It is suggested to enter a 8-digit p<br>and numbers.Please avoid setting | assword combining letters<br>Password of low security |                          |
| Co                             | Confirm New ***********************************                                                                | fresh verification code                               |                          |
|                                | Confirm                                                                                                    | Reset                                                 |                          |

**NOTE**: When you change your password , you will need to fill in the group number , which you could find in the first line of the active code list.

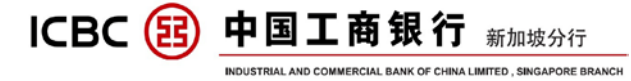

工银电子密码器管理

| 集团编号:       | 010392000007417  |           |
|-------------|------------------|-----------|
| 集团中文名称:     |                  | PTE. LTD. |
| 集团英文名称:     |                  | PTE. LTD. |
| 网上银行登录ID:   | .c.0103          |           |
| 工银电子密码器序列号: | 2112000000111048 |           |
| 工银电子密码器激活码: | 504392563402     |           |

## And need to enter the dynamic password one more time :

| Modify Password              |                                       | XEXRXEXSX XIXGXPXRX XTX XTX                                 | Internet Banking Service |
|------------------------------|---------------------------------------|-------------------------------------------------------------|--------------------------|
| Customer service: a group of | functions provided to manage the cu   | stomer reserved data and password of Internet ba            | nking.                   |
| P                            | lease press [OK] on the token and fir | ish the tranaction as quickly as you can before<br>timeout. |                          |
|                              | Dynamic Password: ******              |                                                             |                          |
| E                            | Enter Verification Code: <b>P3yj</b>  | p 3y j<br>Refresh verification code                         |                          |
|                              | Submit                                | Back                                                        |                          |

## After completed password changing and log in again:

| Modify Password                                                                                                    | XEXRXEXSX XIXGXPXRX XTX XTX Internet Banking Service                                                                                                    |  |  |  |  |  |  |  |  |
|----------------------------------------------------------------------------------------------------|----------------------------------------------------------------------------------------------------|--|--|--|--|--|--|--|--|
| Customer service: a group of functions provided to manage the customer reserved data and password of Internet banking.                                                         |                                                                                                    |  |  |  |  |  |  |  |  |
|                                                                                                    | Successfully changed your logon password. The new password will take effect at the next logon.                                                                                                    |  |  |  |  |  |  |  |  |
|                                                                                                    | Logon again                                                                                                    |  |  |  |  |  |  |  |  |
| Notes:<br>1. Since the logon password<br>change at the time of your init<br>changed. Newly input password<br>2. If you forgot your password<br>strengthen the security of Inte | for the Internet banking you reserved at our business office is purely digital, system will request for password<br>ial logon in order to assure the safety of your password, you can continue to use only after password has been<br>ord shall have a length between 6 and 30 digits and can be a combination of letters and numbers.<br>I, you can change the password through this function after password reset at our business office so as to<br>rnet banking. |  |  |  |  |  |  |  |  |
|                                                                                                    | webmaster@icbc.com.cn                                                                                                    |  |  |  |  |  |  |  |  |
|                                                                                                    | Copyright - All Rights reserved                                                                                                    |  |  |  |  |  |  |  |  |

So, you can use the new password log in to the internet banking.

ICBC () 中国工商银行 新加坡分行 INDUSTRIAL AND COMMERCIAL BANK OF CHINA LIMITED, SINGAPORE BRANCH

# **III** FUNCTION OVERVIEW

In order to provide you a better understanding on ICBC Internet Banking, below is brief description about the functions of Internet Banking.

## A) ACCOUNT MANAGEMENT

You can inquire about the account information, balances and details, print e-slip and change the alias of all the accounts that belong to your internet banking.

## **B**) **PAYMENT and TRANSFER**

Various types of transfer and remittance services, meet your demands in internal and external of company at domestic and oversea.

## C) PAYROLL SERVICE

Provide you the service to pay the employee salary in batch, and the payee's account can be in China or other banks.

## **D**) FIXED DEPOSIT

Provide RMB, SGD, USD fixed deposit products with different periods and high Interest rates, to meet your needs to increase the fund value

## E) CASH POOL

You can manage and transfer the fund to anywhere conveniently, enjoy the favourable policy like cross-boarder fund sweep and allocation, overdraft limit sharing, consolidated interest-bearing and internal pricing and etc.

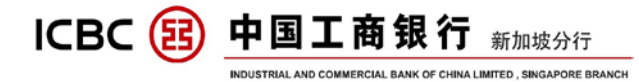

# **IV** ACCOUNT MANAGEMENT

#### a) Check Current Deposit Account

Click 'Manage A/C '  $\rightarrow$  'Current Account Services'  $\rightarrow$  'Current Account Information':

| Welcome: INDUSTRIAL AND CO    | MMERCIAL BAN    | IK OF CHINA LIMITED 🔌 S | system Announcement:                       |              |                    |              |               |                            |                        | Curr                    |
|-------------------------------|-----------------|-------------------------|--------------------------------------------|--------------|--------------------|--------------|---------------|----------------------------|------------------------|-------------------------|
| Manage A/C Receivable         | Payroll Service | Payment & Transfer      | Cash Pool Management                       | Fixed Dep    | osit Onlin         | ne Loan      | ICBC Messengi | ng Customer                | Services Liquidity ma  | anagement M             |
| Manage<br>A/C                 |                 | > > Manage A/C > Cu     | rrent Account Services > Cun               | rent Account | Information        |              |               |                            |                        |                         |
| Current Account Services      |                 |                         |                                            |              |                    |              |               |                            |                        |                         |
| - Current Account Information |                 | Current Account Infor   | mation                                     |              |                    |              |               |                            |                        | >> Help                 |
| - Current Account Balance     |                 |                         | Account Name:                              | INDUSTRIA    | AL AND CON         | MMERCIAL     | BANK OF CHI   | IA LIMITED 🔽               |                        |                         |
| - Current Account Statements  |                 |                         | Account Number:                            | 010301000    | 1000147374         | ~            |               |                            |                        |                         |
| - Maintain A/C Alias          |                 |                         |                                            |              |                    |              |               |                            |                        |                         |
| - E-slip Services             |                 |                         |                                            |              |                    | Search       | h             |                            |                        |                         |
| - Review statement            |                 |                         |                                            |              |                    |              |               |                            |                        |                         |
| + Statement Agreement         | 4               |                         |                                            |              |                    |              |               |                            |                        |                         |
| - Operation Guide             |                 |                         |                                            |              |                    |              |               |                            |                        |                         |
|                               | Payrall Sanica  | Payment & Transfer      | Cach Real Management                       | Fixed Dor    | oosit Oplin        | 001000       | ICRC Massana  | na Customor                | Sonicoc Liquidity m    | anagement               |
| Manage                        |                 | r ayment or transier    | Cash r oor Management                      | Tixed Det    | JUSIL UNII         | ne Luan      | TODO Messeng  | ng customer                | Services Erquidity III | anayement               |
| A/C                           |                 | > > Manage A/C > Cu     | irrent Account Services > Cur              | rent Account | Information        |              |               |                            |                        |                         |
| Current Account Services      |                 |                         |                                            |              |                    |              |               |                            |                        |                         |
| - Current Account Information |                 | Current Account Infor   | mation                                     |              |                    |              |               |                            |                        | >> Help                 |
| - Current Account Balance     |                 |                         | Account Name:                              | INDUSTRI     | AL AND CON         | MMERCIAL     | BANK OF CHI   | NA LIMITED 🔽               |                        |                         |
| - Current Account Statements  |                 |                         | Account Number:                            | 01030100     | 01000147374        | 4 💌          |               |                            |                        |                         |
| - Maintain A/C Alias          | _               |                         |                                            |              |                    |              |               |                            |                        |                         |
| - E-slip Services             |                 |                         |                                            |              |                    | Search       | h             |                            |                        |                         |
| - Review statement            |                 | Account Nan             | ne: INDUSTRIAL AND COMM                    | IERCIAL BAN  | IK OF CHINA I      | LIMITED      | Account N     | umber: 01030100            | 01000147374            |                         |
| * Statement Agreement         | •               | Account Name<br>Englis  | <sup>e in</sup> INDUSTRIAL AND COMM<br>sh: | IERCIAL BAN  | IK OF CHINA I      | LIMITED      | Branch        | Name: Industrial<br>Branch | and Commercial Bank C  | f China Singapore       |
| - Operation Guide             |                 | Account Opening Da      | ite: 14-02-2014                            |              |                    |              | Account       | Status: Normal             |                        |                         |
|                               |                 | Account Alia            | as:                                        |              |                    |              |               |                            |                        |                         |
|                               |                 | Accou                   | unt Number                                 | Currency     | Account Type       | e Acc<br>Sta | count Che     | eque Account               | Allow Overdraft        | Account Opening<br>Date |
|                               |                 | 0103010                 | 001000147374                               | SGD          | Current<br>Account | Nor          | rmal          | Yes                        | Yes                    | 14-02-2014              |
|                               |                 |                         |                                            |              |                    | Back         |               |                            |                        | ,                       |
|                               |                 |                         |                                            |              |                    |              |               |                            |                        |                         |

#### Note :

- **1.** You could check your account as long as the account connected to ICBC Singapore Branch internet banking.
- 2. The account of ICBC in other location could connect to ICBC Singapore Branch Internet banking as well, including mainland China, HK, etc.

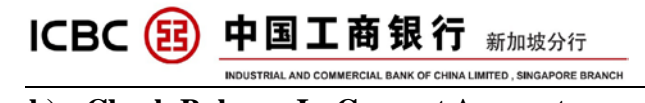

## b) Check Balance In Current Account

# Click 'Manage A/C' $\rightarrow$ 'Current Account Service' $\rightarrow$ 'Current Account Balance' :

| Manage A/C Receivable                                                                                                    | Payroll S | ervice Payment & Trai                                                                                                    | nsfer Cash Pool Managem                                                                                                    | nent Fixed                                                                                                    | Deposit Online                                                                                                    | Loan ICBC Mess                                                                            | enging Customer                                           | Services Liquidity   | management N          |
|----------------------------------------------------------------------------------------------------|-----------|----------------------------------------------------------------------------------------------------|----------------------------------------------------------------------------------------------------|----------------------------------------------------------------------------------------------------|----------------------------------------------------------------------------------------------------|-------------------------------------------------------------------------------------------|-----------------------------------------------------------|----------------------|-----------------------|
| Manage                                                                                                    |           | > > Manage A                                                                                                    | C > Current Account Services                                                                                                    | > Current Acco                                                                                                   | unt Balance                                                                                                    |                                                                                           |                                                           |                      |                       |
| - Current Account Services                                                                                                    |           |                                                                                                    |                                                                                                    |                                                                                                    |                                                                                                    |                                                                                           |                                                           |                      |                       |
| - Current Account Information                                                                                                    |           | Current Assound                                                                                                    | t Palanaa                                                                                                    |                                                                                                    |                                                                                                    |                                                                                           |                                                           |                      | >> Help               |
| - Current Account Balance                                                                                                    |           | Current Account                                                                                                    |                                                                                                    |                                                                                                    |                                                                                                    |                                                                                           |                                                           |                      | s i leip              |
| - Current Account Statements                                                                                                    |           |                                                                                                    | Singapore                                                                                                    |                                                                                                    |                                                                                                    |                                                                                           |                                                           |                      |                       |
| - Maintain A/C Alias                                                                                                    |           |                                                                                                    | Submit                                                                                                    | Cle                                                                                                    | ar                                                                                                    | Select All                                                                                | Expand                                                    | Collapse             |                       |
| - E-slin Services                                                                                                    |           |                                                                                                    |                                                                                                    |                                                                                                    |                                                                                                    |                                                                                           |                                                           |                      |                       |
| - Review statement                                                                                                    |           |                                                                                                    |                                                                                                    |                                                                                                    |                                                                                                    |                                                                                           |                                                           |                      |                       |
| + Statement Agreement                                                                                                    |           |                                                                                                    |                                                                                                    |                                                                                                    |                                                                                                    |                                                                                           |                                                           |                      |                       |
| - Operation Guide                                                                                                    | 1         |                                                                                                    |                                                                                                    |                                                                                                    |                                                                                                    |                                                                                           |                                                           |                      |                       |
| oportation datab                                                                                                    |           |                                                                                                    |                                                                                                    |                                                                                                    |                                                                                                    |                                                                                           |                                                           |                      |                       |
| Manage A/C Receivable                                                                                                    | Payroll S | ervice Payment & Tra                                                                                                    | nsfer Cash Pool Manager                                                                                                    | nent Fixed                                                                                                    | Deposit Onlin                                                                                                    | e Loan ICBC Mes                                                                           | senaina Custome                                           | r Services Liquidit  | v management          |
| Manage                                                                                                    |           |                                                                                                    |                                                                                                    |                                                                                                    |                                                                                                    |                                                                                           |                                                           |                      | ,                     |
| A/C                                                                                                    |           | > > Manage A                                                                                                    | /C > Current Account Services                                                                                                    | > Current Acc                                                                                                    | ount Balance                                                                                                    |                                                                                           |                                                           |                      |                       |
| <ul> <li>Current Account Services</li> </ul>                                                                                                    |           |                                                                                                    |                                                                                                    |                                                                                                    |                                                                                                    |                                                                                           |                                                           |                      |                       |
| - Current Account Information                                                                                                    |           | Current Accoun                                                                                                    | t Balance                                                                                                    |                                                                                                    |                                                                                                    |                                                                                           |                                                           |                      | >> Help               |
| - Current Account Balance                                                                                                    |           |                                                                                                    | Singapore                                                                                                    |                                                                                                    |                                                                                                    |                                                                                           |                                                           |                      |                       |
| - Current Account Statements                                                                                                    |           |                                                                                                    | INDUSTRIAL AND C<br>010301000100                                                                                                    | OMMERCIAL I<br>00147374                                                                                          | BANK OF CHINA L                                                                                                    | IMITED                                                                                    |                                                           |                      |                       |
| - Maintain A/C Alias                                                                                                    |           |                                                                                                    | 010302000200                                                                                                    | 0205910                                                                                                    |                                                                                                    |                                                                                           |                                                           |                      |                       |
| - E-slip Services                                                                                                    |           |                                                                                                    | 010302000200                                                                                                    | 0206014                                                                                                    |                                                                                                    |                                                                                           |                                                           |                      |                       |
| <ul> <li>Review statement</li> </ul>                                                                                                    |           |                                                                                                    | Submit                                                                                                    | Cle                                                                                                    | ar                                                                                                    | Select All                                                                                | Expand                                                    | Collapse             |                       |
| <ul> <li>Statement Agreement</li> </ul>                                                                                                    | 4         |                                                                                                    |                                                                                                    |                                                                                                    |                                                                                                    |                                                                                           |                                                           |                      |                       |
|                                                                                                    |           |                                                                                                    |                                                                                                    |                                                                                                    |                                                                                                    |                                                                                           |                                                           |                      |                       |
| - Operation Guide                                                                                                    |           |                                                                                                    |                                                                                                    |                                                                                                    |                                                                                                    |                                                                                           |                                                           |                      |                       |
| Operation Guide  Manage A/C Receivable                                                                                                    | Payroll S | ervice Payment & Trar                                                                                                    | nsfer Cash Pool Managem                                                                                                    | nent Fixed                                                                                                    | Deposit Online                                                                                                    | Loan ICBC Mess                                                                            | enging Customer                                           | Services Liquidity   | management            |
| Operation Guide Manage A/C Receivable Manage                                                                                                    | Payroll S | ervice Payment & Trar                                                                                                    | nsfer Cash Pool Managem                                                                                                    | nent Fixed                                                                                                    | Deposit Online                                                                                                    | Loan ICBC Mess                                                                            | enging Customer                                           | Services Liquidity I | management            |
| Operation Guide     Manage A/C Receivable     Manage     A/C     Constraint Section                                                                                                    | Payroll S | ervice Payment & Trar<br>> > Manage A/C                                                                                                    | nsfer Cash Pool Managem                                                                                                    | nent Fixed                                                                                                    | Deposit Online<br>Int Balance                                                                                                    | Loan ICBC Mess                                                                            | enging Customer                                           | Services Liquidity   | management            |
| Operation Guide  Manage A/C Receivable  Manage  A/C Current Account Services  Current Account                                                                                                    | Payroll S | ervice Payment & Trar<br>>> Manage A/C                                                                                                    | nsfer Cash Pool Manager                                                                                                    | nent Fixed                                                                                                    | Deposit Online<br>Int Balance                                                                                                    | Loan ICBC Mess                                                                            | enging Customer                                           | Services Liquidity r | management            |
| Operation Guide  Manage A/C Receivable  Manage  //C Current Account Services Current Account Information                                                                                                    | Payroll S | enice Payment & Tran<br>>> Manage A/C<br>Current Account                                                                                                    | nsfer Cash Pool Managem<br>> Current Account Services ><br>Balance                                                                                                    | nent Fixed                                                                                                    | Deposit Online<br>Int Balance                                                                                                    | Loan ICBC Mess                                                                            | enging Customer                                           | Services Liquidity r | management<br>>> Help |
| Operation Guide  Manage A/C Receivable  Manage  A/C  Current Account Services  Current Account Balance  Current Account Balance                                                                                                    | Payroll S | enice Payment & Trai<br>>> Manage AC<br>Current Account<br>Account Details                                                                                                    | nsfer Cash Pool Managem<br>>> Current Account Services ><br>Balance<br>Searc                                                                                                    | nent Fixed                                                                                                    | Deposit Online<br>Int Balance<br>Accour                                                                                                    | I Loan ICBC Mess                                                                          | enging Customer                                           | Services Liquidity t | management<br>>> Help |
| Operation Guide  Manage AC Receivable  Manage  Current Account Services Current Account Current Account Current Account Current Account Current Account Current Account Current Account Current Account Current Current C | Payroll S | enice Payment & Trai<br>>> Manage A/C<br>Current Account<br>Account Details<br>Transaction Hist                                                                                                    | nsfer Cash Pool Managem<br>> Current Account Services ><br>Balance<br>Searr<br>pry Searr                                                                                                    | ch                                                                                                    | Deposit Online<br>Int Balance<br>Accour<br>Accour                                                                                                    | t Balance                                                                                 | enging Customer                                           | Services Liquidity r | management<br>>> Help |
| Operation Guide  Manage A/C Receivable  Manage //C  Current Account Services Current Account Services Current Account Balance Current Account Statements Maintain A/C Alias                                                                                                    | Payroll S | enice Payment & Trar<br>>> Manage A/C<br>Current Account<br>Account Details<br>Transaction Histo<br>Country / Area:Sir                                                                                                    | Insfer Cash Pool Managem<br>Cash Pool Managem<br>Cash Pool Managem<br>Balance<br>Searce<br>Dry Searce<br>Dry Searce                                                                                                    | ch                                                                                                    | Deposit Online<br>Int Balance<br>Accour<br>Accour                                                                                                    | t Loan ICBC Mess<br>at Balance<br>at Summary                                              | enging Customer<br>Search<br>Download                     | Services Liquidity r | management<br>>> Help |
| - Operation Guide<br>Manage A/C Receivable<br>Manage<br>//C<br>- Current Account Services<br>- Current Account Balance<br>- Current Account Balance<br>- Current Account<br>- Statements<br>- Maintain A/C Allas<br>- E-silip Services                                                                                                    | Payroll S | enice Payment & Trar<br>>> Manage AC<br>Current Account<br>Account Details<br>Transaction Histo<br>Country / Area:Sir<br>Account Name:IN                                                                                                    | Insfer Cash Pool Managem<br>Cash Pool Managem<br>Cash Pool Managem<br>Balance<br>Sear<br>Sear<br>Igapore<br>DUSTRIAL AND COMMERCIA                                                                                                    | ch EANK OF CH                                                                                                    | Deposit Online<br>Int Balance<br>Accour<br>Accour                                                                                                    | t Loan ICBC Mess<br>It Balance<br>It Summary                                              | Search                                                    | Services Liquidity r | management<br>>> Help |
| Operation Guide     Manage AC     Receivable     Manage     Current Account Services     Current Account Services     Current Account Balance     Current Account     Current Account     Account     Account     Account     Account     Account     Current Account     Current     Current Account     Current     Current Account     Current     Current Account     Current     Current     | Payroll S | enice Payment & Tran<br>>> Manage AC<br>Current Account<br>Account Details<br>Transaction Histo<br>Country / Area:Sir<br>Account Name IN<br>Account Name In                                                                                                    | Insfer Cash Pool Managem<br>C > Current Account Services ><br>Balance<br>any Sear<br>agapore<br>DUSTRIAL AND COMMERCIA<br>English:INDUSTRIAL AND CO                                                                                                    | ch ch ch ch ch ch ch ch ch ch ch ch ch c                                                                         | Int Balance<br>Accour<br>Accour<br>HINA LIMITED                                                                                                    | I Loan ICBC Mess<br>It Balance<br>It Summary                                              | Summary Download                                          | Services Liquidity r | management<br>>> Help |
| Operation Guide     Manage A/C Receivable     Manage     Current Account Services     Current Account Services     Current Account Balance     Current Account Balance     Current Account Balance     Current Account Balance     Statements     E-slip Services     Review statement     Statement Agreement                                                                                                    | Payroll S | enice Payment & Tran<br>>> Manage AC<br>Current Account<br>Account Details<br>Transaction Histo<br>Country / Area:Sir<br>Account Name iN<br>Account Name in                                                                                                    | Insfer Cash Pool Managem<br>Contract Account Services ><br>Balance<br>Balance<br>Balance<br>DUSTRIAL AND COMMERCIA<br>English: INDUSTRIAL AND COMMERCIA<br>English: INDUSTRIAL AND COMMERCIA                                                                                                    | ch<br>ch<br>ch<br>ch<br>ch<br>ch<br>ch<br>ch<br>ch<br>ch<br>ch<br>ch<br>ch<br>c                                  | Deposit Online Int Balance Accour Accour Accour Accour Accour Accourt Account Type                                                                                                    | I Loan ICBC Mess<br>Int Balance<br>Int Summary<br>AITED Account                           | Search<br>Download                                        | Services Liquidity r | management<br>>> Help |
| Operation Guide     Manage A/C Receivable     Manage     Current Account Services     Current Account Services     Current Account Balance     Current Account Balance     Current Account     Statements     Amintain A/C Alias     E-slip Services     Review statement     Statement Agreement     Operation Guide                                                                                                    | Payroll S | enice Payment & Tran<br>>> Manage AC<br>Current Account<br>Account Details<br>Transaction Histo<br>Country / Area:Sir<br>Account Name in<br>Account Name in<br>Account Name in<br>Account Name in                                                                                                    | Insfer Cash Pool Managem<br>Contract Account Services ><br>Balance<br>Balance<br>Searc<br>Searc<br>Searc<br>DUSTRIAL AND COMMERCIA<br>English:INDUSTRIAL AND CO<br>cocunt Number<br>3010001000147374                                                                                                    | current Account<br>ch<br>ch<br>ch<br>ch<br>ch<br>ch<br>ch<br>ch<br>ch<br>ch<br>ch<br>ch<br>ch                    | Deposit Online Int Balance Accour Accour HINA LIMITED ANK OF CHINA LIM Account Type                                                                                                    | I Loan ICBC Mess<br>It Balance<br>It Summary<br>IITED Account<br>Current Balance          | Search<br>Download<br>Summary Download                    | Services Liquidity r | management<br>>> Help |
| Operation Guide      Manage A/C     Receivable      Manage      Current Account Services     Current Account     Information     Current Account     Statements     Maintain A/C Alias     E-slip Services     Review statement     Statement Agreement     Operation Guide                                                                                                    | Payroll S | enice Payment & Tran<br>>> Manage AC<br>Current Account<br>Account Details<br>Transaction Hist<br>Country / Area:Sir<br>Account Name in<br>Account Name in  | Insfer Cash Pool Managem<br>Contract Account Services ><br>Balance<br>Balance<br>Searc<br>Searc<br>DUSTRIAL AND COMMERCIA<br>English:INDUSTRIAL AND CO<br>count Number<br>3010001000147374<br>3020002000205910                                                                                                    | ch<br>ch<br>ch<br>ch<br>ch<br>ch<br>ch<br>ch<br>ch<br>ch<br>ch<br>ch<br>ch<br>c                                  | Deposit Online Int Balance Accour Accour Accour Accour Accour ANK OF CHINA LIM Account Type                                                                                                    | I Loan ICBC Mess<br>at Balance<br>at Summary<br>AITED Account<br>Current Balance          | Search<br>Download                                        | Services Liquidity r | management<br>>> Help |
| Operation Guide      Manage AC     Receivable      Manage     Current Account Services     Current Account     Information     Current Account     Statements     Maintain A/C Alias     Review statement     Statement Agreement     Operation Guide                                                                                                    | Payroll S | enice Payment & Tran<br>>> Manage AC<br>Current Account<br>Account Details<br>Transaction Hist<br>Country / Area:Sir<br>Account Name in<br>Account Name in  | Inster Cash Pool Managem<br>Cash Pool Managem<br>Comment Account Services ><br>Balance<br>Searc<br>Dy Searc<br>DUSTRIAL AND COMMERCIA<br>English:INDUSTRIAL AND CO<br>count Number<br>2010001000147374<br>2020002000205910<br>202000200020514                                                                                                    | chinent Fixed<br>Current Account<br>chine<br>L BANK OF CH<br>DMMERCIAL B<br>Currency<br>SGD<br>USD<br>CNY        | Deposit Online int Balance Accour Accour Accour Accour Accour ANK OF CHINA LIN Account Type                                                                                                    | I Loan ICBC Mess<br>It Balance<br>It Summary<br>AITED Account                             | Search<br>Download                                        | Services Liquidity r | management<br>>> Help |
| Operation Guide      Manage AC     Receivable      Manage     AC     Current Account Services     Current Account Balance     Current Account     Statements     Statements     Review statement     Statement Agreement     Operation Guide                                                                                                    | Payroll S | enice Payment & Tran<br>>> Manage AC<br>Current Account<br>Account Details<br>Transaction Histo<br>Country / Area:Sir<br>Account Name in<br>Account Name in | Insfer Cash Pool Managem<br>Cash Pool Managem<br>Cash Pool Managem<br>Balance<br>District Account Services ><br>Balance<br>District Account Services ><br>Searce<br>District Account Services ><br>Searce<br>District Account Number<br>Saladoo 1000147374<br>Saladoo 2000205910<br>Saladoo 2000205914<br>Ince / Net Position(SGD)                                                                                                    | chinent Fixed<br>Current Account<br>chine<br>L BANK OF CH<br>DMMERCIAL B<br>Currency<br>SGD<br>USD<br>CNY        | Deposit Online int Balance Accour Accour Accour Accour Accour Accourt Account Type                                                                                                    | I Loan ICBC Mess It Balance It Summary ITED Account                                       | enging Customer<br>Search<br>Download<br>Summary Download | Services Liquidity r | management >> Help    |
| Operation Guide      Manage AC     Receivable      Manage     Current Account Services     Current Account Balance     Current Account     Statements     Review statement     Statement Agreement     Operation Guide                                                                                                    | Payroll S | enice Payment & Tran<br>>> Manage A/C<br>Current Account<br>Account Details<br>Transaction Hist<br>Country / Area:Sir<br>Account Name:IN<br>Account Name in<br>Account Name in | Insfer Cash Pool Managem<br>Cash Pool Managem<br>Cash Pool Managem<br>Balance<br>Searc<br>Searc<br>Searc<br>DUSTRIAL AND COMMERCIA<br>English:INDUSTRIAL AND CO<br>count Number<br>3010001000147374<br>3020002000205910<br>3020002000205910<br>3020002000000<br>3020002000000<br>3020002000000<br>30200020000000<br>302000200000000<br>30200020000000000                                                                                                    | ch<br>ch<br>ch<br>ch<br>ch<br>ch<br>ch<br>ch<br>ch<br>ch<br>ch<br>ch<br>ch<br>c                                  | Deposit Online<br>Int Balance<br>Accour<br>Accour<br>Accour<br>ANK OF CHINA LIN<br>ACCOUNT Type                                                                                                    | I Loan ICBC Mess<br>It Balance<br>It Summary<br>AITED Account<br>Current Balance          | enging Customer<br>Search<br>Download                     | Services Liquidity r | management >> Help    |
| Operation Guide      Manage AC     Receivable      Manage     Current Account Services     Current Account Balance     Current Account Balance     Current Account     Statement     Statement     Statement     Statement     Operation Guide                                                                                                    | Payroll S | enice Payment & Tran                                                                                                    | Insfer Cash Pool Managem<br>Cash Pool Managem<br>Cash Pool Managem<br>Balance<br>Sear<br>Sear<br>DUSTRIAL AND COMMERCIA<br>English: INDUSTRIAL AND CO<br>count Number<br>3010001000147374<br>302000200025810<br>302000200025810<br>302000200025810<br>Sear<br>Count Number<br>Sear<br>Sear | current Account<br>current Account<br>ch<br>ch<br>ch<br>ch<br>ch<br>ch<br>ch<br>ch<br>ch<br>ch<br>ch<br>ch<br>ch | Deposit Online<br>Int Balance<br>Accour<br>Accour<br>AlNA LIMITED<br>ANK OF CHINA LII<br>ACCOUNT Type                                                                                                    | I Loan ICBC Mess It Balance It Summary ITED Account                                       | Search<br>Download                                        | Services Liquidity r | management >> Help    |
| Operation Guide      Manage AC     Receivable      Manage     Current Account Services     Current Account Balance     Current Account Balance     Current Account     Statement     Statement     Statement     Statement Agreement     Operation Guide                                                                                                    | Payroll S | enice Payment & Tran                                                                                                    | Insfer Cash Pool Managem<br>Cash Pool Managem<br>Cash Pool Managem<br>Balance<br>Balance<br>Sear<br>Sear<br>Sear<br>DUSTRIAL AND COMMERCIA<br>English:INDUSTRIAL AND CO<br>count Number<br>3010001000147374<br>302000200205910<br>302000200020511<br>Count Net Position(SGD)<br>Ince / Net Position(SGD)<br>Ince / Net Position(CNY)<br>al amount in USD                                                                                                    | current Account<br>current Account<br>ch<br>ch<br>ch<br>ch<br>ch<br>ch<br>ch<br>ch<br>ch<br>ch<br>ch<br>ch<br>ch | Deposit Online Int Balance Accour Accour Accour Accour Accour Accourt Type                                                                                                    | I Loan ICBC Mess It Balance It Summary ITED Account                                       | Search<br>Download                                        | Services Liquidity r | management >>> Help   |
| Operation Guide     Manage ACC Receivable     Manage     Current Account Services     Current Account Services     Current Account Balance     Current Account Balance     Current Account Balance     Current Account Balance     Statements     Statement Account Services     Review statement     Statement Agreement     Operation Guide                                                                                                    | Payroll S | enice Payment & Tran<br>>> Manage ACC<br>Current Account<br>Account Details<br>Transaction Histo<br>Country / Area:Sir<br>Account Name in<br>Account Name in<br>Account Name in<br>Account Name in<br>Total Bala<br>Total Bala<br>Total Bala<br>Total Count<br>Attention: Total Count                                                                                                    | Insfer Cash Pool Managem<br>Cash Pool Managem<br>Balance Searce<br>Market Searce<br>DUSTRIAL AND COMMERCIA<br>English:INDUSTRIAL AND CO<br>ccount Number<br>301000100147374<br>3020002000205910<br>302000200020511<br>AD2000200020514<br>AD2000200020514<br>AD20002000020514<br>AD2000200020514<br>AD2000200020514<br>AD2000200020514<br>AD2000200020514<br>AD2000200020514<br>AD2000200020514<br>AD2000200020514<br>AD2000200020514<br>AD2000200020514<br>AD2000200020514<br>AD2000200020514<br>AD2000200020514<br>AD20002000000514<br>AD20002000000514<br>AD20002000005510<br>AD20002000005510<br>AD20002000005510<br>AD200020000005510<br>AD2000200000000000000000000000000000000                                                                                                    | ch<br>ch<br>ch<br>ch<br>ch<br>ch<br>ch<br>ch<br>ch<br>ch<br>ch<br>ch<br>ch<br>c                                  | Deposit Online Int Balance Accour Accour Accour Accour Accour Account Type Count Type Co | I Loan ICBC Mess It Balance It Summary ITED Account Current Balance Subject to changes di | Customer                                                  | Services Liquidity r | management >> Help    |

#### **PS** :

- **1.** You could check your account as long as the account connected to ICBC Singapore Branch E-banking.
- 2. Choose the region you want to check , and the following account ;
- 3. Click the account or currency link to display the balance and inquire date & time, and the summary of account total balance you choose will show below.
- 4. The inquire result can print out directly.

ICBC 😰 中国工商银行新加坡分行

INDUSTRIAL AND COMMERCIAL BANK OF CHINA LIMITED , SINGAPORE BRANCH

# 6 RAFFLES QUAY #23-01, SINGAPORE 048580 SWIFT CODE :ICBKSGSG TEL(65)65391066 FAX:(65)65381370

| Check Bal in Current A/C                              |                |                    |                    |                      | >> Help           |
|-------------------------------------------------------|----------------|--------------------|--------------------|----------------------|-------------------|
| Account Details                                       | Search         | Account Balance Se |                    |                      | arch              |
| Transaction History                                   | Search         | ount Summary       | Do                 | wnload               |                   |
| Country / Area:Singapore                              |                |                    |                    |                      |                   |
| Account Name:XOXLXDXIXLXNX                            | XAX-XAXIXIX    | XLXBXAX)XLXD       |                    |                      |                   |
| Account Name in English:XOXLXE                        | XIXLXNX XA     | <-XAXIXIX XLXBXA   |                    | Account Summar       | y Download        |
| Account Number                                        | Currency       | Account Type       | Current<br>Balance | Available<br>Balance | Enquiry Tim       |
| © <u>0103010001000027801</u>                          | SGD            | Current Account    | 29,127.59          | 29,127.59            | 30-10-2013 09:4   |
| 0103020002000040402                                   | USD            | Current Account    | 1,066,775.40       | 1,066,775.40         | 30-10-2013 09:4   |
| 0103020002000041277                                   | USD            | Current Account    | 34,026,425.31      | 34,026,425.31        | 30-10-2013 09:4   |
| Total Balance / Net Position(SGI                      | 0)             |                    | 29,127.59          | 29,127.59            |                   |
| Total Balance / Net Position(USI                      | D)             |                    | 35,093,200.71      | 35,093,200.71        |                   |
| currAccountBalance_convert_su                         | m              |                    | 35,116,283.04      | 35,116,283.04        |                   |
| currAccountBalance_convert_N<br>Group balance summary | ote            |                    |                    |                      |                   |
| Cur                                                   | rency          |                    | Current            | Balance              | Available Balance |
| S                                                     | GD             |                    | 29,12              | 7.59                 | 29,127.59         |
| U                                                     | SD             | 35,093,            | 200.71             | 35,093,200.71        |                   |
| currAccountBalance                                    | _convert_balar | 35,116,            | 283.04             | 35,116,283.04        |                   |
|                                                       | [              | Print              | Back               |                      |                   |

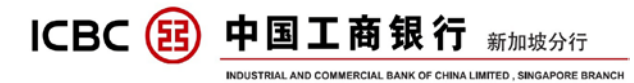

#### c) Check Details In Current Account

## Click 'Manage A/C' → 'Current Account Services' → 'Current Account Statements' :

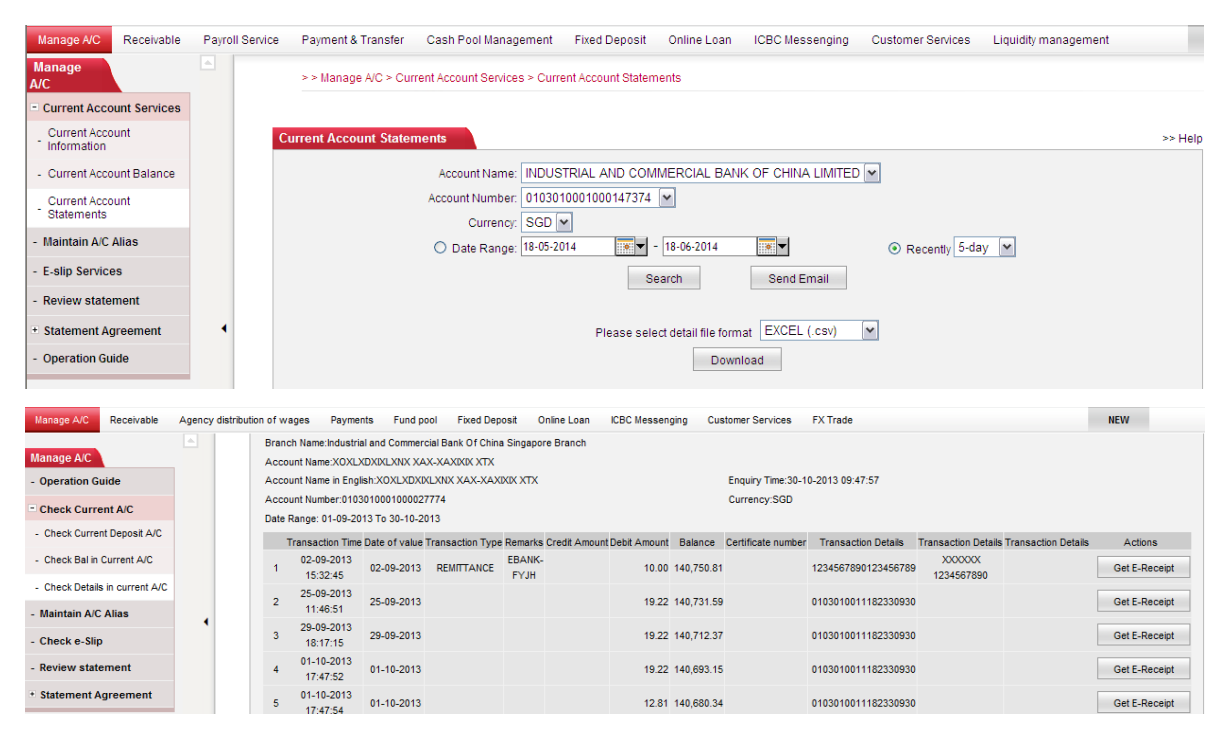

#### PS:

- **1.** You could check your account as long as the account connects to ICBC Singapore Branch E-banking.
- 2. The default selection is to check the details of the latest 5 days. You can select the range of date that you would like. The maximum is within one year's account details can be display.
- 3. Printing e-slip needs the e-token device.
- 4. The details can be direct download as Excel or PDF format.

ICBC () 中国工商银行 新加坡分行 INDUSTRIAL AND COMMERCIAL BANK OF CHINA LIMITED, SINGAPORE BRANCH 6 RAFFLES QUAY #23-01, SINGAPORE 048580 SWIFT CODE :ICBKSGSG TEL(65)65391066 FAX:(65)65381370

Branch Name:Industrial and Commercial Bank Of China Singapore Branch Account Name:XOXLXDXIXLXNX XAX-XAXIXIX XTX Account Name in English:XOXLXDXIXLXNX XAX-XAXIXIX XTX Account Number:0103010001000027774 Date Range: 01-09-2013 To 30-10-2013 Transaction Time Date of value Transaction Type Remarks Credit Amount Debi

Enquiry Time: 30-10-2013 09:47:57

| Currency:SGD |  |
|--------------|--|
|--------------|--|

| Tra                        | ansaction T                              | ime Date of va                                               | lue Transactio                                        | n Type Re               | marks Cree  | lit Amount l | Debit Amou | it Balance | Certifi  | cate number | Transac  | tion Details | Transact                                          | tion Details                                                |
|----------------------------|------------------------------------------|--------------------------------------------------------------|-------------------------------------------------------|-------------------------|-------------|--------------|------------|------------|----------|-------------|----------|--------------|---------------------------------------------------|-------------------------------------------------------------|
| 1                          | 02-09-201<br>15:32:45                    | 3 02-09-20                                                   | 13 REMITT                                             | ANCE EB                 | ANK-<br>YJH |              | 10.0       | 0 140,750. | 81       |             | 12345678 | 9012345678   | 39 XX<br>1234                                     | XXXX<br>567890                                              |
| 2                          | 25-09-201<br>11:46:51                    | 3 25-09-20                                                   | 13                                                    |                         |             |              | 19.2       | 2 140,731. | 59       |             | 01030100 | 01118233093  | 80                                                |                                                             |
| 3                          | 29-09-201<br>18:17:15                    | 3 29-09-20                                                   | 13                                                    |                         |             |              | 19.2       | 2 140,712. | 37       |             | 01030100 | 01118233093  | 80                                                |                                                             |
| 4                          | 01-10-201<br>17:47:52                    | 3 01-10-20                                                   | 13                                                    |                         |             |              | 19.2       | 2 140,693. | 15       |             | 01030100 | 01118233093  | 30                                                |                                                             |
| 5                          | 01-10-201<br>17:47:54                    | 3 01-10-20                                                   | 13                                                    |                         |             |              | 12.8       | 1 140,680. | 34       |             | 01030100 | 01118233093  | 30                                                |                                                             |
| 6                          | 01-10-201<br>17:45:03                    | <sup>3</sup> 01-10-20                                        | 13                                                    |                         |             | 112.00       |            | 140,792.   | 34       |             | 01030100 | 00100002066  | XRXGX<br>XHXI<br>52 X<br>(XNXM)<br>XOXU<br>XIXUXI | TXOXIXN:<br>LXIXGX<br>TX.X<br>XMXEXSX<br>JXTXRX<br>DXTXOX)X |
| 7                          | 30-10-201<br>10:25:24                    | 3 30-10-20                                                   | 13                                                    |                         | 232         | 145.00       |            | 140,937.   | 34       |             | 01030100 | 0100004914   | 2 XPXTX                                           | PXEXLXD                                                     |
| Total                      |                                          |                                                              |                                                       |                         |             | 257.00       | 80.47      | 1          |          |             |          |              |                                                   |                                                             |
| Branch<br>Accoun<br>Accoun | Name:<br>t Name:<br>t Name in<br>v Time: | Industrial a<br>XEXRXEXSX XI<br>XEXRXEXSX XI<br>01-03-2014 1 | and Commerci<br>XGXPXRX XTX<br>XGXPXRX XTX<br>0:24:07 | al Bank C<br>XTX<br>XTX | )f China S  | Singapore    | Branch     |            |          |             |          |              |                                                   |                                                             |
| Account                    | t Number:                                | 01 0302000200                                                | 0023544                                               |                         |             |              |            |            |          |             |          |              |                                                   |                                                             |
| Curren                     | cy:                                      | USD                                                          |                                                       |                         |             |              |            |            |          |             |          |              |                                                   |                                                             |
| Date R                     | ange:                                    | 01-02-2014 T                                                 | o 01-03-201                                           | 4                       |             |              |            |            |          |             |          |              |                                                   |                                                             |
|                            |                                          | Transaction                                                  | Time                                                  | Date of •               | Transact    | iRemarks     | Credit AnI | ebit AmcE  | alance   | Certifica   | Transact | iTransacti   | Transactic                                        | on Details                                                  |
| 1                          |                                          | 01-02-2014                                                   | 17:28:46                                              | 01-02-20                | 1REMITTAN   | EBANK-FY     | JH S       | 3.00 2     | 21,000.8 | 2           | 123456   | 123456 123   | 3456                                              |                                                             |
| 2                          |                                          | 01-02-2014                                                   | 17:28:46                                              | 01-02-20                | 1 CHARGE    | EBANK-FY     | JH 1       | 0.00 2     | 20,990.8 | 2           | 01030200 | 1114511941   | 8                                                 |                                                             |
| 3                          |                                          | 01-02-2014                                                   | 10:20:55                                              | 01-02-20                | 1 REMITTAN  | EBANK-FY     | JH 2       | 0.00 2     | 20,970.8 | 2           | 778899   | PETROEAST    | 123456789                                         | )                                                           |
| 4                          |                                          | 01-02-2014                                                   | 10:20:55                                              | 01-02-20                | 1 CHARGE    | EBANK-FY     | JH 1       | 0.00 2     | 20,960.8 | 2           | 01030200 | 1114511941   | 8                                                 |                                                             |
| 5                          |                                          | 01-03-2014                                                   | 16:20:48                                              | 01-03-20                | 1 INTEREST  |              | 3.40       | 2          | 20,964.2 | 2           |          |              |                                                   |                                                             |
| Total                      |                                          |                                                              |                                                       |                         |             |              | 3.40 1     | 33.00      |          |             |          |              |                                                   |                                                             |

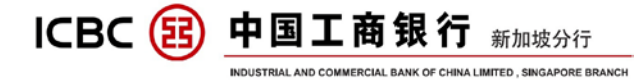

# **V** INTERNAL TRANSFER

Click 'Payment & Transfer' → 'Transfer' → 'Internet Transfer' :

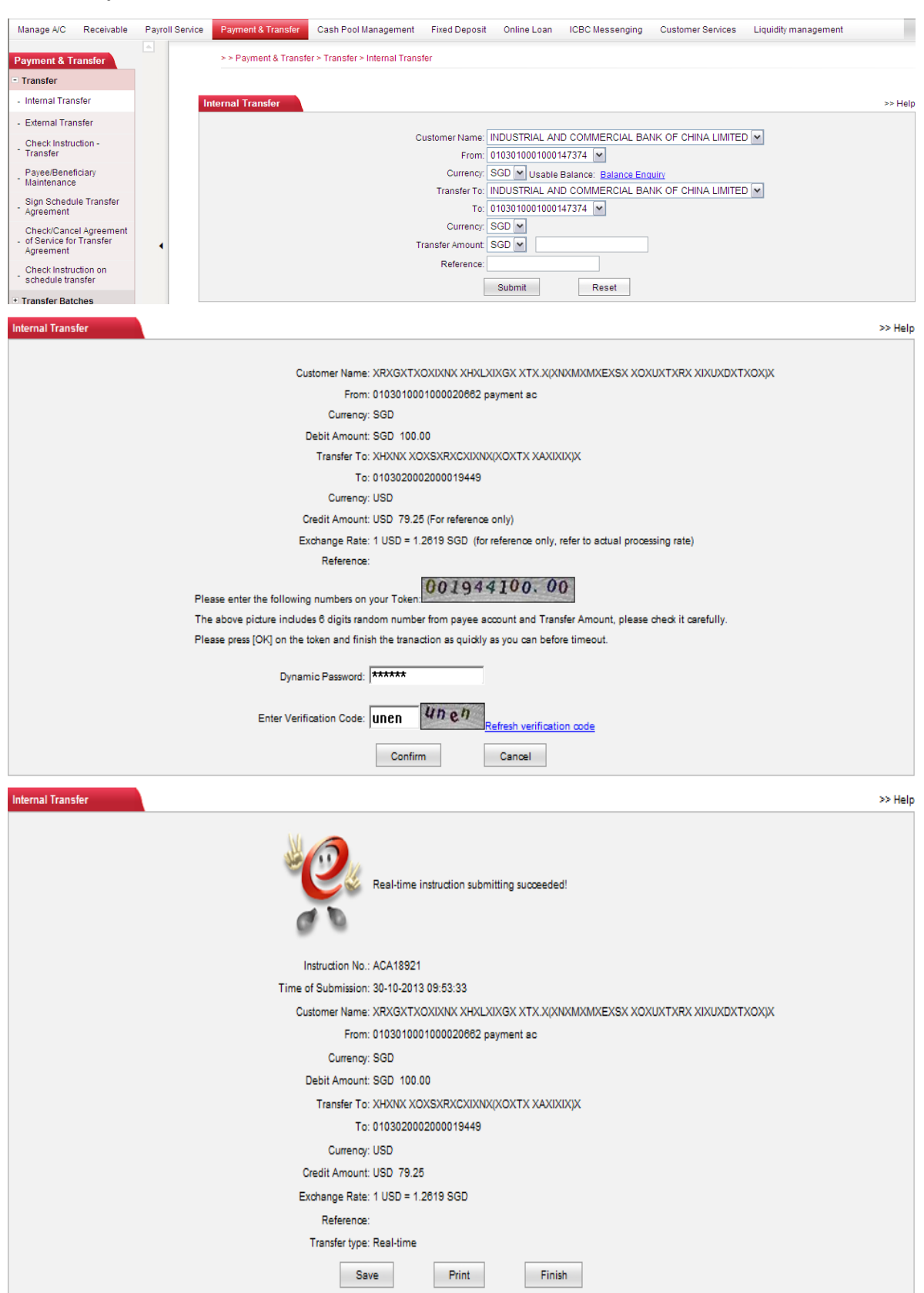

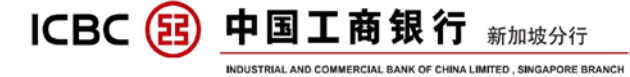

#### Note :

- 1. The function applies to the company's transfer between internal registered accounts;
- 2. The payer and payee must be in the same region, such as Singapore accounts, or domestic accounts, China domestic accounts belongs to same region;
- **3.** Support payer and payee using different type of currency;
- 4. After submit your order, you will see the reference exchange rate in the active code key in page;
- 5. Real-time transfer without any charge;
- 6. Need to use e-token device;
- 7. The successful submitting page could be printed.

Internal Transfer

>> Help Real-time instruction submitting succeeded! Instruction No.: ACA18921 Time of Submission: 30-10-2013 09:53:33 Customer Name: XRXGXTXOXIXNX XHXLXIXGX XTX.X(XNXMXMXEXSX XOXUXTXRX XIXUXDXTXOX)X From: 0103010001000020662 payment ac Currency: SGD Debit Amount: SGD 100.00 Transfer To: XHXNX XOXSXRXCXIXNX(XOXTX XAXIXIX)X To: 0103020002000019449 Currency: USD Credit Amount: USD 79.25 Exchange Rate: 1 USD = 1.2619 SGD Reference: Transfer type: Real-time Save Print Finish

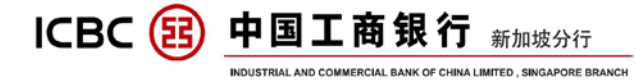

# **VI** EXTERNAL TRANSFER

Click 'Payment & Transfer'  $\rightarrow$  'Transfer'  $\rightarrow$  'External Transfer' :

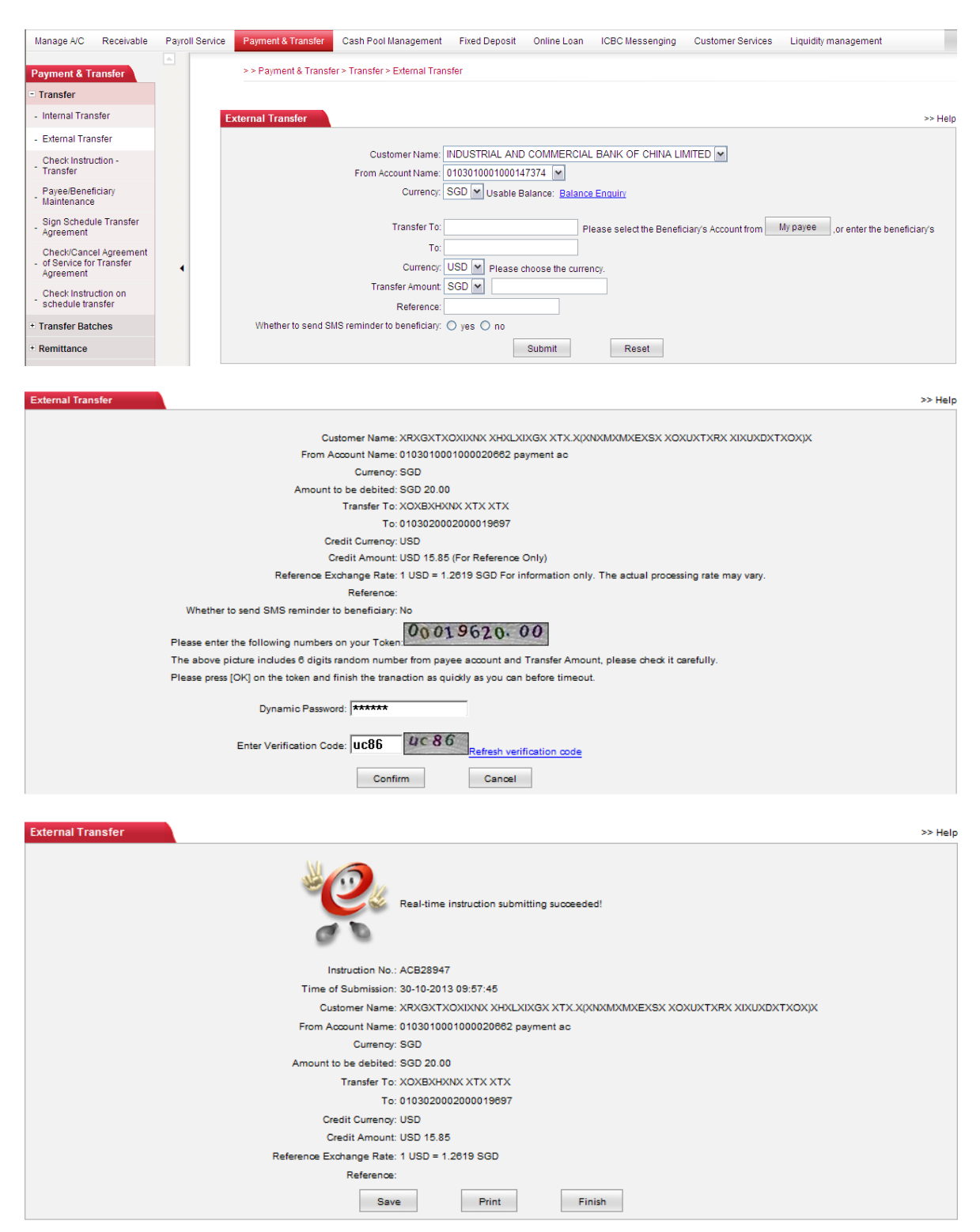

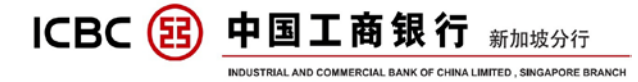

#### Note :

- 1. It applies to the Singapore ICBC local accounts transfer;
- 2. Support payer and payee using different type of currency;

3. After submit your order, you will see the reference exchange rate in the active code key in page;

4. Real-time transfer without any charge;

5. The information of payee can be saved, for direct selection next time, to avoid double entry;

| Manage A               | /C Re                    | ceivable         | Agency distr | ibution of wages | Payments      | Fund pool          | Fixed Deposit                           | Online Loan        | ICBC Messenging    | Customer Services   | Liquidity management | Bills   |
|------------------------|--------------------------|------------------|--------------|------------------|---------------|--------------------|-----------------------------------------|--------------------|--------------------|---------------------|----------------------|---------|
| - Transfer             |                          |                  |              | External Tran    | sfer          |                    |                                         |                    |                    |                     |                      | >> Help |
| - Internal             | Transfer                 |                  |              |                  | 来自网           | 网页的消息              |                                         |                    |                    | ×                   |                      |         |
| - External             | Transfer                 |                  |              |                  |               |                    |                                         |                    |                    |                     |                      |         |
| Check Ir<br>Transfer   | nstruction               | -                |              |                  |               | Do you<br>Transfer | want to insert the<br>Beneficiary List? | e beneficiary info | ormation into your |                     |                      |         |
| - List of P            | ayees                    |                  |              |                  |               |                    |                                         |                    |                    | fician/s Account fr | m My payee or enter  | the     |
| - Sign Sch<br>- Agreem | hedule Tr<br>ent         | ansfer           |              |                  |               |                    |                                         | 确                  | 定取消                |                     | on one of the        | ure     |
| Check/C                | ancel Ag                 | reement<br>hsfer |              |                  |               | Curre              | ency: USD 🔻 p                           | lease choose the   | currency.          |                     |                      |         |
| Agreem                 | ent                      |                  |              |                  |               | Transfer Am        | ount: USD 👻                             |                    | 300.00             |                     |                      |         |
| Check Ir               | nstruction<br>e transfer | on               |              |                  |               | Refere             | nce:                                    |                    |                    |                     |                      |         |
| + Batch Tra            | ansfer                   |                  |              | Whether to       | send SMS remi | nder to benefic    | ciary: 🔘 yes 🔍                          | no                 |                    |                     |                      |         |
| + Remit                |                          |                  |              |                  |               |                    |                                         | Submit             | Reset              |                     |                      |         |
|                        |                          |                  |              |                  |               |                    |                                         |                    |                    |                     |                      |         |
| List of                | Davoo                    | e                |              |                  |               |                    |                                         |                    |                    |                     |                      | >> Help |
| LISCO                  | rayee                    | 5                |              |                  |               |                    |                                         |                    |                    |                     |                      | ~~ neip |
|                        | Directio                 | nal acco         | unt          |                  |               |                    |                                         |                    |                    |                     |                      | -       |
|                        |                          |                  |              |                  |               |                    |                                         |                    |                    |                     |                      |         |
|                        |                          |                  |              |                  |               | Sorry no r         | ocord under th                          | o giyon condi      | tone               |                     |                      |         |
|                        |                          |                  |              |                  |               | 30Hy, 110 F        | ecola under li                          | le given condi     | ions.              |                     |                      |         |
|                        |                          |                  |              |                  |               |                    |                                         |                    |                    |                     |                      |         |
|                        | 1                        |                  |              |                  |               |                    |                                         |                    |                    |                     |                      |         |
|                        | List of F                | Payees           |              |                  |               |                    |                                         |                    |                    |                     |                      |         |
|                        |                          |                  |              | A/C Name to      | be credited   | i                  |                                         | A/C No. to be      | credited           |                     | Currency             | -       |
|                        |                          | 0                |              | zhan             | gsan          |                    | 0                                       | 10301000100        | 00017070           |                     | USD                  | -       |
|                        |                          |                  |              |                  |               |                    |                                         |                    |                    |                     | [Page 1page of 1page | ]       |
|                        |                          |                  |              |                  | Add           | Modify             | Delete                                  | Download           | d Transfer         |                     |                      |         |

6. You can choose to send text message to inform the payee to check the account, the language of text message depends on the version of the e-banking you login. The text message service is free of charge;

| Whether to send SMS remine | der to benef          | iciary: 💿 ye | s 🔘 no            |                                       |
|----------------------------|-----------------------|--------------|-------------------|---------------------------------------|
|                            |                       | Notice       | Cell phone number | SMS content                           |
|                            | Payment<br>successful |              | 65 XXXXXXXX       | The Bank has deducted the payment of  |
| s                          |                       |              |                   | USD from the account number ending    |
| Ū.                         |                       |              |                   | with 3544 to that ending with .[ICBC] |
|                            |                       |              | Submit            | t                                     |

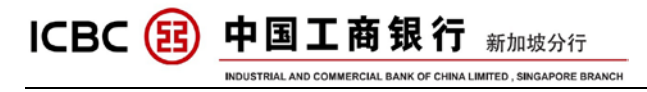

# 7. The successful submitting page could be printed for use.

#### **External Transfer**

>> Help

| Real-time instruction submitting succeeded!                                      |
|----------------------------------------------------------------------------------|
| Instruction No.: ACB28947                                                        |
| Time of Submission: 30-10-2013 09:57:45                                          |
| Customer Name: XRXGXTXOXIXNX XHXLXIXGX XTX.X(XNXMXMXEXSX XOXUXTXRX XIXUXDXTXOX)X |
| From Account Name: 0103010001000020662 payment ac                                |
| Currency: SGD                                                                    |
| Amount to be debited: SGD 20.00                                                  |
| Transfer To: XOXBXHXNX XTX XTX                                                   |
| To: 0103020002000019697                                                          |
| Credit Currency: USD                                                             |
| Credit Amount: USD 15.85                                                         |
| Reference Exchange Rate: 1 USD = 1.2619 SGD                                      |
| Reference:                                                                       |
| Save Print Finish                                                                |

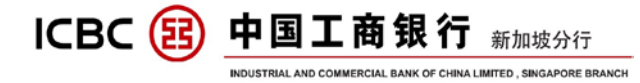

# **WI REMITTANCE**

## A) Singapore Local SGD Remittance

## Click 'Payment & Transfer' $\rightarrow$ 'Remittance' $\rightarrow$ 'Create' :

| Manage A/C    | Receivable    | Payroll Service    | Payment & Trans   | er Cash Pool Management       | Fixed Deposit              | Online Loan      | ICBC Messenging    | Customer Services | Liquidity management | ł       |
|---------------|---------------|--------------------|-------------------|-------------------------------|----------------------------|------------------|--------------------|-------------------|----------------------|---------|
|               | _             |                    | > > Payment & T   | ransfer > Remittance > Create |                            |                  |                    |                   |                      |         |
| Payment &     | Transfer      |                    | i dynon a i       |                               |                            |                  |                    |                   |                      |         |
| + Transfer    |               |                    |                   |                               |                            |                  |                    |                   |                      |         |
| + Transfer Ba | atches        |                    | Create            |                               |                            |                  |                    |                   |                      | >> Help |
| - Remittance  | 9             |                    |                   | 🗹 I have read and agree       | with the <u>Circular o</u> | n Remittance     |                    |                   |                      |         |
| - Create      |               |                    |                   | Your Nam                      |                            |                  | CIAL BANK OF CHIN/ | A LIMITED 💌       |                      |         |
| - Check       |               |                    |                   | Applicant's Account Numbe     | r: 010302000200            | 00205910 💌       |                    |                   |                      |         |
| - Saved Rec   | cord          |                    |                   | Remitting Currence            | y: USD 🛩 Usat              | ble Balance:0.00 |                    |                   |                      |         |
| + ICBC EXPRE  | ESS           |                    |                   | Beneficiary account typ       | e: O Registered            | Account 💿 Man    | ual input          |                   |                      |         |
| + Batch remit | ttance        | 4                  |                   | Beneficiary's Nam             | e: xxxxxxxxxxx             |                  |                    |                   |                      |         |
| - Operation G | Guide         |                    |                   | т                             | 0: 123123123123            | 123123           |                    |                   |                      |         |
|               |               |                    |                   | Receiving Currence            | V. USD 🗸                   |                  |                    |                   |                      |         |
|               |               |                    |                   |                               |                            |                  |                    |                   |                      |         |
|               |               |                    |                   |                               |                            | Next             | Reset              |                   |                      |         |
|               |               |                    | ũ,                |                               |                            |                  |                    |                   |                      |         |
| Submit In     | struction - R | emittance          |                   |                               |                            |                  |                    |                   | >> Help              |         |
| Step 1: Se    | lect Remitta  | nce Account        |                   |                               |                            |                  |                    |                   |                      |         |
|               |               |                    | Submitted on: 3   | 0-10-2013 You can Choos       | se from " <u>Temp</u>      | late " for remi  | ttance details     |                   |                      |         |
|               |               | Account N          | ame in English:   |                               |                            |                  |                    |                   |                      |         |
|               |               |                    | Remitting unit:   | XRXGXTXOXIXNX XHXLXIX         | GX XTX.X(XNX               | MXMXEXSX )       | XOXUXTXRX XIXU)    | KDXTXOX)X 👻       |                      |         |
|               |               |                    | Remittance A/C:   | 0103010001000020662 pa        | ayment ac 👻                |                  |                    |                   |                      |         |
|               |               |                    | Currency:         | SGD 🔻                         |                            |                  |                    |                   |                      |         |
|               |               |                    | Sender's Tel:     | 123456789                     | *                          |                  |                    |                   |                      |         |
|               |               | Se                 | nder's Address: I | CBC SINGAPORE                 | *                          |                  |                    |                   |                      |         |
| Stop 2: Fill  | l in Bonofici | anv'e Dotaile      |                   |                               |                            |                  |                    |                   |                      |         |
| 5100 2.111    | r in Denener  | Transfe            | rs within ICBC*   | 🔿 ves 🍳 no                    |                            |                  |                    |                   |                      |         |
|               |               | Ben                | eficiary's Name   |                               |                            | *                |                    |                   |                      |         |
|               |               |                    | To                | 1234567800123456780           |                            |                  |                    |                   |                      |         |
|               |               |                    | Currener          | 200 - ·                       |                            |                  |                    |                   |                      |         |
|               | 0.00          | nto des siste of h | Currency.         |                               |                            |                  |                    |                   |                      |         |
|               | Cou           | City of the h      | eneliciary bank.  |                               |                            |                  |                    |                   |                      |         |
|               |               | City of the t      | enericialy balls. |                               | on book in the             | liat Other       |                    |                   |                      |         |
|               |               | F                  | eneficiary bank:  | BSSSGSGIBD DBS BAI            | NK I TD (INVF              | STMENT F*        | 5                  |                   |                      |         |
|               |               | Banafic            | iary Bank Code    | DBSSSGSGIBD                   |                            |                  |                    |                   |                      |         |
|               |               | Address            | freceiving bank   | INVESTMENT BANKING            |                            |                  |                    |                   |                      |         |
|               |               | Address o          | receiving bank.   |                               |                            |                  |                    |                   |                      |         |
|               |               |                    |                   | SINGAFORE                     |                            |                  |                    |                   |                      |         |
|               |               |                    |                   |                               | J                          |                  |                    |                   |                      |         |
|               |               | C                  | Contact Number:   | 123456789                     | *                          |                  |                    |                   |                      |         |
|               |               |                    | Reference:        |                               |                            |                  |                    |                   |                      |         |
| Step 3: Fill  | I in Amount   | Details            |                   |                               |                            |                  |                    |                   |                      |         |
| Stop of the   |               | Rem                | nittance Amount o | IGD 1                         | 00.00 *                    |                  |                    |                   |                      |         |
|               |               | Remi               | ttance Purpose:   | reback money 💌 *              |                            |                  |                    |                   |                      |         |
|               |               |                    | Company Name:     | XRXGXTXOXIXNX XHXI XIX        | GX XTX X/XNX               | MXMXEXSX         |                    |                   |                      |         |
|               |               | Feel               | Charge Account    | 0103010001000020662 ns        | vment ac 👻                 |                  |                    | an norpr          |                      |         |
|               |               |                    | Currency:         | SGD -                         | ,                          |                  |                    |                   |                      |         |
|               |               |                    | Outrait           | Orana Tarana kat              |                            | Paula and C      | ubmit              | Canaci            |                      |         |
|               |               |                    | Submit            | Save Lemplate                 |                            | Save and Si      | uomit              | Cancel            |                      |         |

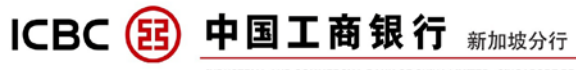

INDUSTRIAL AND COMMERCIAL BANK OF CHINA LIMITED , SINGAPORE BRANCH

| Submit Instruction - Remittance                                                                                                    | >> Hel                                                                                                    | p    |
|----------------------------------------------------------------------------------------------------|----------------------------------------------------------------------------------------------------|------|
| Submitted on: 3                                                                                                    | 30-10-2013                                                                                                    | 1    |
| Account Name in English:                                                                                                    |                                                                                                    |      |
| Remitting unit: )                                                                                                    | <pre>KRXGXTXOXIXNX XHXLXIXGX XTX.X(XNXMXMXEXSX XOXUXTXRX XIXUXDXTXOX)X(Singapore)</pre>                                                                                                    |      |
| Remittance A/C: 0                                                                                                    | 0103010001000020662 payment ac                                                                                                    |      |
| Sender's Tel: 1                                                                                                    | 123456789                                                                                                    |      |
| Sender's Address: I                                                                                                    | CBC SINGAPORE                                                                                                    |      |
|                                                                                                    |                                                                                                    |      |
| Transfers within ICBC: r                                                                                                    |                                                                                                    |      |
| Denenciary's Name. 7                                                                                                    | 1224567900122456790                                                                                                    |      |
| Currency: S                                                                                                    | SGD                                                                                                    |      |
| Country/region of beneficiary bank:                                                                                                    | SINGAPORE (SG)                                                                                                    |      |
| City of the beneficiary bank: S                                                                                                    | SINGAPORE                                                                                                    |      |
| Beneficiary bank: [                                                                                                    | DBSSSGSGIBD DBS BANK LTD. (INVESTMENT BANKING DEPARTMENT) SINGAPORE                                                                                                    |      |
| Beneficiary Bank Code: L<br>Address of receiving bank: (                                                                                                    | JESSSGSGIED<br>INIVESTMENT BANKING DEPARTMENT)                                                                                                    |      |
| Address of receiving bank (                                                                                                    | SINGAPORE                                                                                                    |      |
| Ourte d Number                                                                                                    | 100 15 2700                                                                                                    |      |
| Contact Number.                                                                                                    | 123430789                                                                                                    |      |
| Reference.                                                                                                    |                                                                                                    |      |
| Remittance Amount: S                                                                                                    | SGD 100.00                                                                                                    |      |
| Remittance Purpose: r                                                                                                    | reback money                                                                                                    |      |
| Company Name: )<br>Eac Charge Account (                                                                                                    | KRXGXTXOXIXNX XHXLXIXGX XTX.X(XNXMXMXEXSX XOXUXTXRX XIXUXDXTXOX)X(Singapore)<br>102010001000020662 novment on                                                                                                    |      |
| Currency:                                                                                                    | SGD                                                                                                    |      |
| Banking Charges: S                                                                                                    | SGD 0.00                                                                                                    |      |
| Telex Fee: S                                                                                                    | SGD 0.00                                                                                                    |      |
| Fee for Reference: S                                                                                                    | SGD 0.00                                                                                                    |      |
|                                                                                                    |                                                                                                    |      |
|                                                                                                    | 168156100.00                                                                                                    |      |
| Please enter the following numbers on your 1                                                                                                    | Foken:                                                                                                    |      |
| I ne above picture includes 6 digits random n                                                                                                    | umber from payee account and Remittance Amount, please check it carefully.                                                                                                    |      |
| Flease press [OK] on the token and infish the                                                                                                    | ranación as quicky as you can belore inneour.                                                                                                    |      |
| Dynamic Password:                                                                                                    | *                                                                                                    |      |
| Enter Verification Code: fetk                                                                                                    | fetk Petresh verification code                                                                                                    |      |
|                                                                                                    |                                                                                                    |      |
|                                                                                                    | Confirm                                                                                                    |      |
|                                                                                                    |                                                                                                    |      |
| Submit Instruction Domittanco                                                                                                    |                                                                                                    | المل |
| Submit Instruction - Remittance                                                                                                    | >> successfully submitted! Instruction Seg: ACC20778                                                                                                    | Hel  |
| Submit Instruction - Remittance<br>Remittance instruction<br>Details of the Instruction                                                                                                    | on sucessfully submitted! Instruction Seq: ACC29776                                                                                                    | Hel  |
| Submit Instruction - Remittance<br>Remittance instruction<br>Details of the Instruction:                                                                                                    | >> successfully submitted! Instruction Seq: ACC29776                                                                                                    | Helj |
| Submit Instruction - Remittance<br>Remittance instruction<br>Details of the Instruction<br>Submitted on<br>Account Name in English                                                                                                    | >> sucessfully submitted! Instruction Seq: ACC29776                                                                                                    | Helj |
| Submit Instruction - Remittance<br>Remittance instruction<br>Details of the Instruction:<br>Submitted on<br>Account Name in English<br>Remittion unit                                                                                                    | >>> consucessfully submitted! Instruction Seq: ACC29776<br>: 30-10-2013<br>: VRYCEXTEXCENTER VIEW VIEW VIEW VIEW VIEW VIEW VIEW VIEW                                                                                                    | Helj |
| Submit Instruction - Remittance<br>Remittance instruction<br>Details of the Instruction:<br>Submitted on<br>Account Name in English<br>Remitting unit<br>Remitting and                                                                                                    | >> ton sucessfully submitted! Instruction Seq: ACC29776<br>:<br>: 30-10-2013<br>:<br>: XRXGXTXOXIXNX XHXLXIXGX XTX.X(XNXMXMXEXSX XOXUXTXRX XIXUXDXTXOX)X(Singapore)<br>: 101301000100020662 navment ac                                                                                                    | Heli |
| Submit Instruction - Remittance<br>Remittance instruction<br>Details of the Instruction<br>Submitted on<br>Account Name in English<br>Remitting unit<br>Remittance A/C                                                                                                    | >> Ton sucessfully submitted! Instruction Seq: ACC29776<br>: 30-10-2013<br>: XRXGXTXOXIXNX XHXLXIXGX XTX X(XNXMXMXEXSX XOXUXTXRX XIXUXDXTXOX)X(Singapore)<br>:0103010001000020662 payment ac<br>: SGD                                                                                                    | Hel  |
| Submit Instruction - Remittance<br>Remittance instruction<br>Details of the Instruction<br>Submitted on<br>Account Name in English<br>Remitting unit<br>Remittance A/C<br>Currency<br>Senders Tel                                                                                                    | >> on sucessfully submitted! Instruction Seq: ACC29776<br>:<br>:30-10-2013<br>:<br>:XRXGXTXOXIXNX XHXLXIXGX XTX.X(XNXMXMXEXSX XOXUXTXRX XIXUXDXTXOX)X(Singapore)<br>:0103010001000020662 payment ac<br>:SGD<br>:123455780                                                                                                    | Hel  |
| Submit Instruction - Remittance<br>Remittance instruction<br>Details of the Instruction<br>Submitted on<br>Account Name in English<br>Remitting unit<br>Remittance A/C<br>Currency<br>Sender's Tel<br>Sender's Tel                                                                                                    | >> on sucessfully submitted! Instruction Seq: ACC29776<br>:<br>:30-10-2013<br>:<br>:XRXGXTXOXIXNX XHXLXIXGX XTX.X(XNXMXMXEXSX XOXUXTXRX XIXUXDXTXOX)X(Singapore)<br>:0103010001000020662 payment ac<br>:SGD<br>:123456789<br>:ICRC SINGAPORE                                                                                                    | Heli |
| Submit Instruction - Remittance<br>Remittance instruction<br>Details of the Instruction<br>Submitted on<br>Account Name in English<br>Remitting unit<br>Remitting unit<br>Remittance A/C<br>Currency<br>Sender's Tel<br>Sender's Address                                                                                                    | >> on sucessfully submitted! Instruction Seq: ACC29776<br>: 30-10-2013<br>: XRXGXTXOXIXNX XHXLXIXGX XTX X(XNXMXMXEXSX XOXUXTXRX XIXUXDXTXOX)X(Singapore)<br>:0103010001000020662 payment ac<br>:SGD<br>:123456789<br>:ICBC SINGAPORE                                                                                                    | Hell |
| Submit Instruction - Remittance<br>Remittance instruction<br>Details of the Instruction<br>Submitted on<br>Account Name in English<br>Remitting unit<br>Remittance A/C<br>Currency<br>Sender's Tel<br>Sender's Address<br>Transfers within ICBC                                                                                                    | >> on sucessfully submitted! Instruction Seq: ACC29776<br>: 30-10-2013<br>: XRXGXTXOXIXNX XHXLXIXGX XTX X(XNXMXMXEXSX XOXUXTXRX XIXUXDXTXOX)X(Singapore)<br>:0103010001000020662 payment ac<br>:SGD<br>:123456789<br>:ICBC SINGAPORE<br>:no                                                                                                    | Hell |
| Submit Instruction - Remittance<br>Remittance instruction<br>Details of the Instruction<br>Submitted on<br>Account Name in English<br>Remitting unit<br>Remittance A/C<br>Currency<br>Sender's Tel<br>Sender's Address<br>Transfers within ICBC<br>Beneficiary's Name                                                                                                    | >> on sucessfully submitted! Instruction Seq: ACC29776<br>: 30-10-2013<br>: XRXGXTXOXIXNX XHXLXIXGX XTX X(XNXMXMXEXSX XOXUXTXRX XIXUXDXTXOX)X(Singapore)<br>:0103010001000020662 payment ac<br>:SGD<br>: 123456789<br>:ICBC SINGAPORE<br>:no<br>:XXXXXXXXX                                                                                                    | Hell |
| Submit Instruction - Remittance<br>Remittance instruction<br>Details of the Instruction<br>Submitted on<br>Account Name in English<br>Remitting unit<br>Remitting unit<br>Remitting unit<br>Remitting end<br>Currency<br>Sender's Tel<br>Sender's Address<br>Transfers within ICBC<br>Beneficiary's Name<br>To                                                                                                    | >><br>on sucessfully submitted! Instruction Seq: ACC29776<br>:<br>:30-10-2013<br>:<br>:XRXGXTXOXIXNX XHXLXIXGX XTX.X(XNXMXMXEXSX XOXUXTXRX XIXUXDXTXOX)X(Singapore)<br>:0103010001000020662 payment ac<br>:SGD<br>:123456789<br>:ICBC SINGAPORE<br>:no<br>:XXXXXXXXX<br>:1234567890123456789                                                                                                    | Hell |
| Submit Instruction - Remittance<br>Remittance instruction<br>Details of the Instruction<br>Submitted on<br>Account Name in English<br>Remitting unit<br>Remitting unit<br>Remittance A/C<br>Currency<br>Sender's Tel<br>Sender's Address<br>Transfers within ICBC<br>Beneficiary's Name<br>To<br>Currency                                                                                                    | >><br>on sucessfully submitted! Instruction Seq: ACC29776<br>:<br>:30-10-2013<br>:<br>:XRXGXTXOXIXNX XHXLXIXGX XTX.X(XNXMXMXEXSX XOXUXTXRX XIXUXDXTXOX)X(Singapore)<br>:0103010001000020662 payment ac<br>:SGD<br>:123456789<br>:ICBC SINGAPORE<br>:no<br>:XXXXXXXXX<br>:1234567890123456789<br>:SGD                                                                                                    | Hell |
| Submit Instruction - Remittance<br>Remittance instruction<br>Details of the Instruction<br>Submitted on<br>Account Name in English<br>Remitting unit<br>Remittance A/C<br>Currency<br>Sender's Tel<br>Sender's Address<br>Transfers within ICBC<br>Beneficiary's Name<br>To<br>Currency<br>Country/region of beneficiary bank                                                                                                    | >><br>on sucessfully submitted! Instruction Seq: ACC29776<br>:<br>:30-10-2013<br>:<br>:XRXGXTXOXIXNX XHXLXIXGX XTX.X(XNXMXMXEXSX XOXUXTXRX XIXUXDXTXOX)X(Singapore)<br>:0103010001000020662 payment ac<br>:SGD<br>:123456789<br>:ICBC SINGAPORE<br>:<br>:no<br>:XXXXXXXXX<br>:1234567890123456789<br>:SGD<br>:SINGAPORE (SG)                                                                                                    | Hell |
| Submit Instruction - Remittance Remittance instruction Details of the Instruction Submitted on Account Name in English Remitting unit Remitting unit Remittance A/C Currency Sender's Tel Sender's Address Transfers within ICBC Beneficiary's Name To Currency Country/region of beneficiary bank City of the beneficiary bank                                                                                                    | >><br>on sucessfully submitted! Instruction Seq: ACC29776<br>:<br>:30-10-2013<br>:<br>:XRXGXTXOXIXNX XHXLXIXGX XTX.X(XNXMXMXEXSX XOXUXTXRX XIXUXDXTXOX)X(Singapore)<br>:01030100001000020662 payment ac<br>:SGD<br>:123456789<br>:ICBC SINGAPORE<br>:<br>:NO<br>:XXXXXXXXX<br>:1234567890123456789<br>:SGD<br>:SINGAPORE (SG)<br>:SINGAPORE                                                                                                    | Hell |
| Submit Instruction - Remittance<br>Remittance instruction<br>Submitted on<br>Account Name in English<br>Remitting unit<br>Remittance A/C<br>Currency<br>Sender's Tel<br>Sender's Address<br>Transfers within ICBC<br>Beneficiary's Name<br>To<br>Currency<br>Country/region of beneficiary bank<br>City of the beneficiary bank<br>Beneficiary bank                                                                                                    | >><br>on sucessfully submitted! Instruction Seq: ACC29776<br>:<br>:30-10-2013<br>:<br>:XRXGXTXOXIXNX XHXLXIXGX XTX.X(XNXMXMXEXSX XOXUXTXRX XIXUXDXTXOX)X(Singapore)<br>:0103010001000020662 payment ac<br>:SGD<br>:123456789<br>:ICBC SINGAPORE<br>:<br>:ICBC SINGAPORE<br>:<br>:ICBC SINGAPORE<br>:<br>:ISINGAPORE (SG)<br>:SINGAPORE (SG)<br>:SINGAPORE<br>: DBSSSGSGIBD DBS BANK LTD. (INVESTMENT BANKING DEPARTMENT) SINGAPORE                                                                                                    | Hel  |
| Submit Instruction - Remittance Remittance instruction Details of the Instruction: Submitted on Account Name in English Remittance A/C Currency Sender's Tel Sender's Address Transfers within ICBC Beneficiary's Name To Currency Country/region of beneficiary bank City of the beneficiary bank Beneficiary bank Centry Country and Code                                                                                                    | >> i<br>on sucessfully submitted! Instruction Seq: ACC29776<br>:<br>30-10-2013<br>:<br>XRXGXTXOXIXNX XHXLXIXGX XTX.X(XNXMXMXEXSX XOXUXTXRX XIXUXDXTXOX)X(Singapore)<br>:0103010001000020662 payment ac<br>:SGD<br>:123456789<br>:ICBC SINGAPORE<br>:ICBC SINGAPORE<br>:<br>:<br>:<br>:<br>:<br>:<br>:<br>:<br>:<br>:<br>:<br>:<br>:<br>:<br>:<br>:<br>:<br>:<br>:                                                                                                    | Hel  |
| Submit Instruction - Remittance Remittance instruction Details of the Instruction: Submitted on Account Name in English Remittance A/C Currency Sender's Tel Sender's Address Transfers within ICBC Beneficiary's Name To Currency Country/region of beneficiary bank City of the beneficiary bank Beneficiary bank Centry Televice Country/region of beneficiary bank City of the beneficiary bank Beneficiary bank Country Beneficiary bank City of the beneficiary bank City of the beneficiary bank Country Beneficiary bank Country Beneficiary Beneficiary Beneficiary Country Beneficiary Beneficiary Country Beneficiary Country Beneficiary Country Beneficiary Country Beneficiary Country Beneficiary Country Beneficiary Country Beneficiary Country Beneficiary Country Beneficiary Co | >> i<br>on sucessfully submitted! Instruction Seq: ACC29776<br>:<br>30-10-2013<br>:<br>XRXGXTXOXIXNX XHXLXIXGX XTX.X(XNXMXMXEXSX XOXUXTXRX XIXUXDXTXOX)X(Singapore)<br>:0103010001000020662 payment ac<br>:SGD<br>:123456789<br>:ICBC SINGAPORE<br>:<br>ICBC SINGAPORE<br>:<br>SINGAPORE<br>:<br>SINGAPORE (SG)<br>:SINGAPORE (SG)<br>:SINGAPORE | Hel  |
| Submit Instruction - Remittance Remittance instruction Details of the Instruction Submitted on Account Name in English Remittance A/C Currency Sender's Tel Sender's Address Transfers within ICBC Beneficiary's Name To Currency Country/region of beneficiary bank City of the beneficiary bank Beneficiary Bank Code Address of receiving bank                                                                                                    | >> i<br>on sucessfully submitted! Instruction Seq: ACC29776<br>:<br>30-10-2013<br>:<br>XRXGXTXOXIXNX XHXLXIXGX XTX.X(XNXMXMXEXSX XOXUXTXRX XIXUXDXTXOX)X(Singapore)<br>:0103010001000020662 payment ac<br>:SGD<br>:123456789<br>:ICBC SINGAPORE<br>:<br>ICBC SINGAPORE<br>:<br>SINGAPORE (SG)<br>:SINGAPORE (SG)<br>:SINGAPORE (SG)<br>:SINGAPORE (SG)<br>:SINGAPORE<br>:DBSSSGSGIBD DBS BANK LTD. (INVESTMENT BANKING DEPARTMENT) SINGAPORE<br>:DBSSSGSGIBD<br>: (INVESTMENT BANKING DEPARTMENT)<br>: (INVESTMENT BANKING DEPARTMENT)                                                                                                    | Hel  |
| Submit Instruction - Remittance Remittance instruction Details of the Instruction Submitted on Account Name in English Remitting unit Remittance A/C Currency Sender's Tel Sender's Address Transfers within ICBC Beneficiary's Name To Currency Country/region of beneficiary bank City of the beneficiary bank Beneficiary Bank Code Address of receiving bank                                                                                                    | >> in successfully submitted! Instruction Seq: ACC29776<br>:<br>:30-10-2013<br>:<br>:XRXGXTXOXIXNX XHXLXIXGX XTX.X(XNXMXMXEXSX XOXUXTXRX XIXUXDXTXOX)X(Singapore)<br>:0103010001000020662 payment ac<br>:SGD<br>:123456789<br>:ICBC SINGAPORE<br>:<br>:ICBC SINGAPORE<br>:<br>:SINGAPORE (SG)<br>:SINGAPORE (SG)<br>:SINGAPORE (SG)<br>:SINGAPORE<br>:DBSSSGSGIBD DBS BANK LTD. (INVESTMENT BANKING DEPARTMENT) SINGAPORE<br>:DBSSSGSGIBD DES BANK LTD. (INVESTMENT BANKING DEPARTMENT) SINGAPORE<br>:<br>:DBSSSGSGIBD DES BANK LTD. (INVESTMENT BANKING DEPARTMENT) SINGAPORE<br>:<br>:DBSSSGSGIBD CES ANK LTD. (INVESTMENT BANKING DEPARTMENT) SINGAPORE<br>:<br>:<br>:<br>:<br>:<br>:<br>:<br>:<br>:<br>:<br>:<br>:<br>:                                                                                                    | Heli |
| Submit Instruction - Remittance Remittance instruction Details of the Instruction Submitted on Account Name in English Remitting unit Remittance ACC Currency Sender's Tel Sender's Address Transfers within ICBC Beneficiary's Name To Currency Country/region of beneficiary bank City of the beneficiary bank Beneficiary Bank Code Address of receiving bank Contact Number                                                                                                    | >><br>on sucessfully submitted! Instruction Seq: ACC29776<br>:<br>30-10-2013<br>:<br>XRXGXTXOXIXNX XHXLXIXGX XTX.X(XNXMXMXEXSX XOXUXTXRX XIXUXDXTXOX)X(Singapore)<br>:0103010001000020662 payment ac<br>:SGD<br>:2010010001000020662 payment ac<br>:SGD<br>:123456789<br>:ICBC SINGAPORE<br>:<br>ICBC SINGAPORE<br>:<br>SINGAPORE (SG)<br>:SINGAPORE (SG)<br>:SINGAPORE<br>:DBSSSGSGIBD DBS BANK LTD. (INVESTMENT BANKING DEPARTMENT) SINGAPORE<br>:DBSSSGSGIBD DBS BANK LTD. (INVESTMENT BANKING DEPARTMENT) SINGAPORE<br>:DBSSSGSGIBD DES BANK LTD. (INVESTMENT BANKING DEPARTMENT) SINGAPORE<br>:DBSSSGSGIBD DES BANK LTD. (INVESTMENT BANKING DEPARTMENT) SINGAPORE<br>:123456789                                                                                                    | Heli |
| Submit Instruction - Remittance Remittance instruction Details of the Instruction Submitted on Account Name in English Remitting unit Remittance A/C Currency Sender's Tel Sender's Address Transfers within ICBC Beneficiary's Name To Currency Country/region of beneficiary bank City of the beneficiary bank Beneficiary Bank Code Address of receiving bank Contact Number Reference                                                                                                    | >><br>on sucessfully submitted! Instruction Seq: ACC29776<br>.30-10-2013<br>:XRXGXTXOXIXNX XHXLXIXGX XTX.X(XNXMXMXEXSX XOXUXTXRX XIXUXDXTXOX)X(Singapore)<br>:0103010001000020662 payment ac<br>:SGD<br>:103010001000020662 payment ac<br>:SGD<br>:CBC SINGAPORE<br>:ICBC SINGAPORE<br>:<br>:DBC SINGAPORE<br>:<br>:DBSSSGSIBD DBS BANK LTD. (INVESTMENT BANKING DEPARTMENT) SINGAPORE<br>:DBSSSGSIBD<br>:(INVESTMENT BANKING DEPARTMENT)<br>SINGAPORE<br>:<br>:123456789                                                                                                    | Hel  |
| Submit Instruction - Remittance Remittance instruction Details of the Instruction Submitted on Account Name in English Remitting unit Remittance AC Currency Sender's Tel Sender's Address Transfers within ICBC Beneficiary's Name To Currency Country/region of beneficiary bank City of the beneficiary bank Beneficiary Bank Code Address of receiving bank Contact Number Reference                                                                                                    | >> in successfully submitted! Instruction Seq: ACC29776<br>:<br>:30-10-2013<br>:<br>:XRXGXTXOXIXNX XHXLXIXGX XTX.X(XNXMXMXEXSX XOXUXTXRX XIXUXDXTXOX)X(Singapore)<br>:010301000100020662 payment ac<br>:SGD<br>:103010001000020662 payment ac<br>:SGD<br>:123456789<br>:ICBC SINGAPORE<br>:<br>:00<br>:XXXXXXX<br>:1234567890123456789<br>:SGD<br>:SINGAPORE (SG)<br>:SINGAPORE<br>:DBSSSGSGIBD DBS BANK LTD. (INVESTMENT BANKING DEPARTMENT) SINGAPORE<br>:DBSSSGSGIBD<br>:(INVESTMENT BANKING DEPARTMENT)<br>SINGAPORE<br>:<br>:123456789<br>:                                                                                                    | Hel  |
| Submit Instruction - Remittance Remittance instruction Details of the Instruction Submitted on Account Name in English Remitting unit Remittance ACC Currency Sender's Tel Sender's Address Transfers within ICBC Beneficiary's Name To Currency Country/region of beneficiary bank City of the beneficiary bank Beneficiary Bank Code Address of receiving bank Contact Number Reference Remittance Amount                                                                                                    | >><br>on successfully submitted! Instruction Seq: ACC29776<br>.30-10-2013<br>XRXGXTXOXIXNX XHXLXIXGX XTX.X(XNXMXMXEXSX XOXUXTXRX XIXUXDXTXOX)X(Singapore)<br>:010301000100020662 payment ac<br>:SGD<br>1123456789<br>ICBC SINGAPORE<br>:<br>ICBC SINGAPORE<br>:<br>:SGD<br>:SINGAPORE (SG)<br>:SINGAPORE<br>DBSSSGSGIBD DBS BANK LTD. (INVESTMENT BANKING DEPARTMENT) SINGAPORE<br>:DBSSSGSGIBD<br>:(INVESTMENT BANKING DEPARTMENT)<br>SINGAPORE<br>:<br>123456789<br>:<br>:SGD 100.00                                                                                                    | Helj |
| Submit Instruction - Remittance Remittance instruction Details of the Instruction Submitted on Account Name in English Remitting unit Remitting unit Remittance A/C Currency Sender's Tel Sender's Address Transfers within ICBC Beneficiary's Name To Currency Country/region of beneficiary bank City of the beneficiary bank Beneficiary bank Beneficiary bank Code Address of receiving bank Contact Number Reference Remittance Arount Remittance Arount Remittance Arount Remittance Auges                                                                                                    | >><br>on successfully submitted! Instruction Seq: ACC29776<br>:<br>30-10-2013<br>:<br>XRXGXTXOXIXNX XHXLXIXGX XTX.X(XNIXMIXEXSX XOXUXTXRX XIXUXDXTXOX)X(Singapore)<br>010301000100020662 payment ac<br>:SGD<br>:123456789<br>:ICBC SINGAPORE<br>:<br>ICBC SINGAPORE<br>:<br>SINGAPORE<br>SINGAPORE (SG)<br>: SINGAPORE<br>DBSSSGSGIBD DBS BANK LTD. (INVESTMENT BANKING DEPARTMENT) SINGAPORE<br>:<br>DBSSSGSGIBD<br>: (INVESTMENT BANKING DEPARTMENT)<br>SINGAPORE<br>:<br>:<br>223456789<br>:<br>:<br>:<br>:<br>:<br>:<br>:<br>:<br>:<br>:<br>:<br>:<br>:<br>:<br>:<br>:<br>:<br>:<br>:                                                                                                    | Helj |
| Submit Instruction - Remittance Remittance instruction Details of the Instruction Submitted on Account Name in English Remitting unit Remittance ACC Currency Sender's Tel Sender's Address Transfers within ICBC Beneficiary's Name To Currency Country/region of beneficiary bank City of the beneficiary bank Beneficiary bank Beneficiary bank Contact Number Reference Remittance Arupose Company Name                                                                                                    | >><br>on sucessfully submitted! Instruction Seq: ACC29776<br>:<br>:30-10-2013<br>:<br>:XRXGXTXOXIXNX XHXLXIXGX XTX.X(XNXMXMXEXSX XOXUXTXRX XIXUXDXTXOX)X(Singapore)<br>:0103010000100020662 payment ac<br>:SGD<br>:123456789<br>:ICBC SINGAPORE<br>:<br>:CBC SINGAPORE<br>:<br>:SGD :<br>:SINGAPORE (SG)<br>:SINGAPORE (SG)<br>:SINGAPORE<br>:<br>:DBSSSGSGIBD DBS BANK LTD. (INVESTMENT BANKING DEPARTMENT) SINGAPORE<br>:<br>:DBSSSGSGIBD<br>:<br>(INVESTMENT BANKING DEPARTMENT)<br>SINGAPORE<br>:<br>:<br>:SGD 100.00<br>:reback money<br>:XRXGXTXOXIXNX XHXLXIXGX XTX.X(XNXMXXEXSX XOXUXTXRX XIXUXDXTXOX)X(Singapore)                                                                                                    | Hell |
| Submit Instruction - Remittance Remittance instruction Submitted on Account Name in English Remitting unit Remittance A/C Currency Sender's Tel Sender's Address Transfers within ICBC Beneficiary's Name To Currency Country/region of beneficiary bank City of the beneficiary bank Beneficiary bank Beneficiary bank City of the beneficiary bank Contact Number Reference Remittance Amount Remittance Purpose Company Name Fee Charge Account                                                                                                    | >> on successfully submitted! Instruction Seq: ACC29776                                                                                                    | Hell |
| Submit Instruction - Remittance Remittance instruction Submitted on Account Name in English Remitting unit Remittance A/C Currency Sender's Tel Sender's Address Transfers within ICBC Beneficiary's Name To Currency Country/region of beneficiary bank Beneficiary bank Beneficiary bank Beneficiary bank Citly of the beneficiary bank Beneficiary bank Contact Number Reference Remittance Auount Remittance Purpose Company Name Fee Charge Account                                                                                                    | >> on successfully submitted! Instruction Seq: ACC29776                                                                                                    | Hell |
| Submit Instruction - Remittance Remittance instruction Submitted on Account Name in English Remittance ACC Currency Sender's Tel Sender's Address Transfers within ICBC Beneficiary's Name To Currency Country/region of beneficiary bank Cetty of the beneficiary bank Beneficiary bank Beneficiary bank Contact Number Reference Remittance Auount Remittance Auount Remittance Auount Remittance Auount Remittance Auount Remittance Auount Remittance Auount Remittance Auount Remittance Auount Remittance Auount Remittance Auount Remittance Auount Remittance Auount Currency Company Name Fee Charge Account Currency Banking Charges                                                                                                    | >><br>on successfully submitted! Instruction Seq: ACC29776<br>:<br>30-10-2013<br>:<br>XRXGXTXOXIXNX XHXLXIXGX XTX.X(XNXMXMXEXSX XOXUXTXRX XIXUXDXTXOX)X(Singapore)<br>:010301000100020662 payment ac<br>:SGD<br>:123456789<br>:CBC SINGAPORE<br>:<br>CIO<br>XXXXXXX<br>:1234567890123456789<br>:SGD<br>DBSSSGSGIBD DBS BANK LTD. (INVESTMENT BANKING DEPARTMENT) SINGAPORE<br>DBSSSGSGIBD DBS BANK LTD. (INVESTMENT BANKING DEPARTMENT) SINGAPORE<br>DBSSSGSGIBD<br>(INVESTMENT BANKING DEPARTMENT)<br>SINGAPORE<br>:<br>:23456789<br>:<br>:<br>:<br>:<br>:<br>:<br>:<br>:<br>:<br>:<br>:<br>:<br>:<br>:<br>:<br>:<br>:<br>:<br>:                                                                                                    | Hell |
| Submit Instruction - Remittance Remittance instruction Submitted on Account Name in English Remittance ACC Currency Sender's Tel Sender's Address Transfers within ICBC Beneficiary's Name To Currency Country/region of beneficiary bank City of the beneficiary bank Beneficiary bank Beneficiary bank Contact Number Reference Remittance Amount Remittance Amount Remittance Amount Remittance Amount Remittance Amount Remittance Account Currency Banking Charges Telex Fee                                                                                                    | >><br>on successfully submitted! Instruction Seq: ACC29776<br>.30-10-2013<br>XRXGXTXOXIXNX XHXLXIXGX XTX.X(XNXMXMXEXSX XOXUXTXRX XIXUXDXTXOX)X(Singapore)<br>.010301000100020662 payment ac<br>.SGD<br>.123456789<br>.ICBC SINGAPORE                                                                                                    | Hell |
| Submit Instruction - Remittance Remittance instruction Submitted on Account Name in English Remitting unit Remittance A/C Currency Sender's Tel Sender's Address Transfers within ICBC Beneficiary's Name To Currency Country/region of beneficiary bank City of the beneficiary bank Beneficiary bank Beneficiary bank Contact Number Reference Remittance Amount Remittance Amount Remittance Amount Remittance Amount Currency Banking Charges Telex Fee Fee for Reference                                                                                                    | >><br>on successfully submitted! Instruction Seq: ACC29776<br>.30-10-2013<br>XRXGXTXOXIXNX XHXLXIXGX XTX.X(XNXMXMXEXSX XOXUXTXRX XIXUXDXTXOX)X(Singapore)<br>.010301000100020662 payment ac<br>.SGD<br>.123456789<br>.:CBC SINGAPORE                                                                                                    | Hell |
| Submit Instruction - Remittance Remittance instruction Submitted on Account Name in English Remitting unit Remittance ACC Currency Sender's Tel Sender's Address Transfers within ICBC Beneficiary's Name To Currency Country/region of beneficiary bank City of the beneficiary bank Beneficiary bank Contact Number Reference Remittance Amount Remittance Amount Remittance Amount Remittance Amount Currency Banking Charges Telex Fee Fee for Reference                                                                                                    | >><br>on successfully submitted! Instruction Seq: ACC29776<br>:<br>30-10-2013<br>:<br>KRXGXTXOXIXIX XHXLXIXGX XTX.X(XIXXIXIXXEXSX XOXUXTXRX XIXUXDXTXOX)X(Singapore)<br>010301000100020662 payment ac<br>:SGD<br>:123456789<br>ICBC SINGAPORE<br>:<br>ICBC SINGAPORE<br>:<br>SINGAPORE (SG)<br>:SINGAPORE (SG)<br>:SINGAPORE<br>DBSSSGSGIBD DBS BANK LTD. (INVESTMENT BANKING DEPARTMENT) SINGAPORE<br>DBSSSGSGIBD<br>(INVESTMENT BANKING DEPARTMENT)<br>SINGAPORE<br>:<br>:<br>SGD 100.00<br>:reback money<br>XRXGXTXOXIXIX XHXLXIXGX XTX.X(XIXIMXIXEXSX XOXUXTXRX XIXUXDXTXOX)X(Singapore)<br>:0103010001000020662 payment ac<br>:SGD<br>:<br>SGD 0.00<br>:SGD 0.00<br>:SGD 0.00                                                                                                    | Hell |
| Submit Instruction - Remittance Remittance instruction Submitted on Account Name in English Remitting unit Remittance ACC Currency Sender's Tel Sender's Address Transfers within ICBC Beneficiary's Name To Currency Country/region of beneficiary bank City of the beneficiary bank Beneficiary bank Cotty of the beneficiary bank Beneficiary bank Cottact Number Reference Company Name Fee Charge Account Currency Banking Charges Telex Fee Fee for Reference                                                                                                    | >> on successfully submitted! Instruction Seq: ACC29776                                                                                                    | Hell |
| Submit Instruction - Remittance Remittance instruction Submitted on Account Name in English Remitting unit Remittance ACC Currency Sender's Tel Sender's Address Transfers within ICBC Beneficiary's Name To Currency Country/region of beneficiary bank Beneficiary bank Beneficiary bank Beneficiary bank Beneficiary bank City of the beneficiary bank Beneficiary bank Contact Number Reference Remittance Amount Remittance Amount Remittance Amount Currency Banking Charges Telex Fee Fee for Reference                                                                                                    | >> on succesfully submitted! Instruction Seq: ACC29776 30-10-2013 XRXGXTXOXIXIX XHXLXIXGX XTX X(XIXMIMIXEXSX XOXUXTXRX XIXUXDXTXOX)X(Singapore) 1010301000100020662 payment ac SGD 122456789 1CBC SINGAPORE                                                                                                    | Hell |

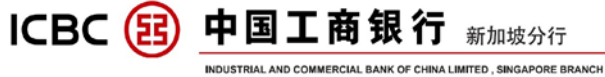

#### Note :

1. When you choose 'Registered Account' or Singapore branch local account , there will be a prompt to remind you that the internal registered account transfer could

not be done by this function;

| Submit Instruction - Remittance                 | >> Help                                                                                                    |  |  |  |  |  |  |  |
|-------------------------------------------------|----------------------------------------------------------------------------------------------------|--|--|--|--|--|--|--|
| ☑ I have read and agree with the                | Circular on Remittance                                                                                                    |  |  |  |  |  |  |  |
| Remitter Name:                                  | RXGXTXOXIXNX XHXLXIXGX XTX.X(XNXMXMXEXSX XOXUXTXRX XIXUXDXTXOX)X 👻                                                                 |  |  |  |  |  |  |  |
| Applicant's Account Number:                     | 010301000100020662 payment ac 💌                                                                                                    |  |  |  |  |  |  |  |
| Remitting Currency:                             | SGD ▼ Usable Balan 来自网页的消息                                                                                                    |  |  |  |  |  |  |  |
| Beneficiary account type:                       | Registered Account                                                                                                    |  |  |  |  |  |  |  |
| Beneficiary's Name:                             | XRXGXTXOXIXNX XHXL<br>Please access "Payments-Transfer-Internal Transfer" to<br>conduct transfer. The transfer is free of charges. |  |  |  |  |  |  |  |
| To:                                             | 0103010001000020662                                                                                                    |  |  |  |  |  |  |  |
| Receiving Currency:                             | SGD •                                                                                                    |  |  |  |  |  |  |  |
| Industrial and Commercial Bank of China or not: | © Yes ● No                                                                                                    |  |  |  |  |  |  |  |
| Cross-border or not                             | © Yes ◉ No                                                                                                    |  |  |  |  |  |  |  |
|                                                 | Next Reset                                                                                                    |  |  |  |  |  |  |  |

- 2. The function supports different currency of the payer and payee accounts;
- 3. The 'cross-border" default setting is 'no', you can choose 'yes' if you need;
- 4. Your inputs of the payee name, account and currency in the first page, those inputs will be saved to the next page;
- 5. The blank input box with ' \* ' must be filled;
- 6. After key in the country and city information of beneficiary's bank, can use SWIFT CODE or name of the bank to display the detail and select the correct input from the list, no manual input is required;

| 7. | You can choose                    | Save and Submit                          | when you submit th              | e instruction or add new    |
|----|-----------------------------------|------------------------------------------|---------------------------------|-----------------------------|
|    |                                   | KODBSGSGSGXXX KOREA                      | DEVELOPMENT BANK, THE (         | SINGAPORE BRANCH) SINGAPORE |
|    | ridarooo orroconnig bank.         | DBSSSGSGPCG DBS B                        | ANK LTD. (PCG-PRIVATE BAN       | KING DEPARTMENT) SINGAPORE  |
|    | Address of receiving bank:        | DBSSSGSGLMS DBS B                        | ANK LTD. (LIQUIDITY MANAGE      | MENT SYSTEM) SINGAPORE      |
|    | Beneficiary Bank Code:            | DBSESGSGXXX DBS VI<br>DBSSSGSGIBD DBS BA | CKERS SECURITIES (SINGAP)       | ORE) PTE LTD SINGAPORE      |
|    | Beneficiary bank:                 | dbs                                      |                                 | *                           |
|    |                                   | Please select a ben                      | eficiary bank in the list 🔘 Oth | ers                         |
|    | City of the beneficiary bank:     | SINGAPORE                                |                                 | *                           |
| Co | untry/region of beneficiary bank: | SINGAPORE (SG)                           |                                 | *                           |
|    |                                   |                                          |                                 |                             |

sample to avoid inputting the same information again.

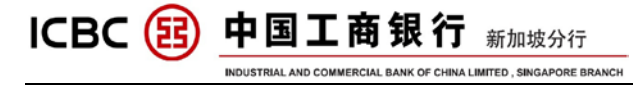

## **B** ) Other Currency, system cross-border remittance

# Click 'Payment & Transfer'>>'Remittance'>>'Create' :

| <ul> <li>Cataline Cataline Cataline</li></ul> | Payment & Transfer | > > Payment & Transfer > Remittance > Create                                                                              |
|----------------------------------------------------------------------------------------------------|--------------------|----------------------------------------------------------------------------------------------------|
| control in the section of a per with the (inclusion internations     control in the section of a per with the (inclusion internations     control internations     control internation     control internations     control internation     contr            | + Transfer         |                                                                                                    |
| • Crack       • Crack         • Crack       • Crack                                                                                                    | + Transfer Batches | Create                                                                                                    |
| - Crease - Crease -         | - Remittance       | V Library read and agree with the Circular on Demittance                                                                  |
| - check - and Record - and Record - and Rec        | - Create           | Inave read and agree with the <u>uncular on restrictions</u>                                                              |
| - Sard Record - Sociely Conserve : US US US US US US US US US US US US US                                                                                                    | - Check            | TOUT NAME: INDUSTRIAL AND COMMERCIAL BANK OF CHINA LIMITED                                                                |
| Recting Corrers (LIGE) (LIGE)        | - Saved Record     | Applicant's Account Number: 01030200200205910 M                                                                           |
| Rest rest in rest in re                                      |                    | Remitting Currency: USD 🔽 Usable Balance:0.00                                                                             |
|                                                                                                    | + ICBC EXPRESS     | Beneficiary account type: O Registered Account ③ Manual Input                                                             |
| - Operation Guide - Operation Guide - Operation        | + Batch remittance | Beneficiary's Name: xxxxxxxxxxxxxxxxxxxxxxxxxxxxxxxxxxxx                                                                  |
| Permet 1 Transf     1 Caraffir factors     1 Caraffir factors   1 Caraffir factors   1 Caraffir factors   1 Caraffir factors   1 Caraffir factors   1 Caraffir factors   1 Caraffir factors   1 Caraffir factors   1 Caraffir factors   1 Caraffir factors   1 Caraffir factors   1 Caraffir factors   1 Caraffir factors   1 Caraffir factors  <                                                                                                    | - Operation Guide  | To: 123123123123123123                                                                                                    |
| Payment & Tanadar > Read         Payment & Tanadar > Read         Payment & Tanadar > Read         Payment & Tanadar > Read         Payment & Tanadar > Read         Payment & Tanadar > Read         Payment & Tanadar > Read         Payment & Tanadar > Read         Payment & Tanadar > Read         Payment & Tanadar > Read         Payment & Tanadar > Read         Payment & Tanadar > Read         Payment & Tanadar > Read         Payment & Tanadar > Read         Payment > Read         Payment > Rea                                                                                                    |                    | Receiving Currency: USD V                                                                                                 |
| Promot S Transfer       >> Pennet & Transfer         Transfer       Transfer         Transfer       Transfer         Creater       Sep 1: Select Remittance > Create         Sep 2: Select Remittance       Emploate: 160-0014: You can Choose Rem: Tampdate for remittance details         Creater       Sep 1: Select Remittance Account Tame in English: You remittance details         Creater       Sep 1: Select Remittance Account Tame in English: You remittance details         Creater       Sender Tambore Account Tame in English: You remittance details         Creater       Sender Tambore Account Tame in English: You remittance details         Creater       Sender Tambore Account Tame in English: You remittance details         Creater       Sender Tambore Account Tame in English: You remittance details         Creater       Sender Tambore Account Tame in English: You remittance details         Creater       Sender Tambore Account Tame in English: You remittance details         Creater       Sender Tambore Account Tame in House You tame in House You tame in                                                                                                    |                    | Next Reset                                                                                                    |
| Transfer Stackses     Creak     Creak                | Payment & Transfer | >> Payment & Transfer > Remiltance > Create                                                                               |
| Transfer Sachas Code Code Sachas Code Code Code Code Code Code Code Code                                                                                                    | + Transfer         |                                                                                                    |
| Remitance       Sep 1: Select Kernitance Account         Creade       Creade         Creade       Creade         Saved Record       Not Tame Endpath         INDUSTRUEL ALLOCOMMERCIAL BANK OF CHENALINITED (*)         Remitance       Conserver         Conserver       USD (*) value Balance         Batch remitance       Conserver         Conserver       USD (*) value Balance         Remitance       Conserver         Conserver       USD (*) value Balance         Remitance       Senders Address         Conserver       USD (*) value Balance         Remitance       Senders Address         Conserver       USD (*) value Balance         Sender Balches       Transfers Balches         Remitance       Converts         Conserver       Converts         Conserver       Converts         Conserver       Converts         Sender Record       Converts         Conserver       Converts         Conserver       Converts         Sender Record       Converts         Converts       Converts         Converts       Converts         Sender Record       Prease selid a benefidary bank         Con                                                                                                    | + Transfer Batches | Create >> Help                                                                                                    |
| Citade     Citade     Citade     Contain     Citade     Contain     Contain     Conta            | - Remittance       | Step 1: Select Remittance Account<br>Entry Date: 18-06-2014 You can Choose from " <u>Template</u> "for remittance details |
| Check     Saved Record     Saved Record     Contract     Contract            | - Create           | Account Name in English:                                                                                                  |
| Saved Record     Idea Express     Sub 2: Fill in Beneficiary's Details     Courter (USD ) USD ) USD (USD ) USD (USD ) USD ) USD (USD ) USD (USD ) USD (USD ) USD (USD ) USD (USD ) USD ) USD (USD ) USD (USD ) USD (USD ) USD ) USD (USD ) USD (USD ) USD ) USD (USD ) USD (USD ) USD (USD ) USD ) USD (USD ) USD (USD ) USD ) USD (USD ) USD ) USD (USD ) USD (USD ) USD ) USD (USD ) USD ) USD (USD ) USD ) USD (USD ) USD ) USD (USD ) USD ) USD (USD ) USD ) USD (USD ) USD ) USD (USD ) USD ) USD (USD ) USD ) USD (USD ) USD ) USD (USD ) USD ) USD (USD ) USD ) USD (USD ) USD ) USD            | - Check            | Your Name INDUSTRIAL AND COMMERCIAL BANK OF CHINA LIMITED                                                                 |
| BCC EXPRESS     Batch remittance     Coveration Guide                                                                                                    | - Saved Record     | Remitance AC: UTUJUZUUUZUUUZUUUZUUUZUUUZUUUZUUUZUUUZUU                                                                    |
| <ul> <li>Batch remittance</li> <li>Batch remittance</li> <li>Classifier</li> <li>Classifier</li> <li>Clast</li></ul>                                                                                                    | + ICBC EXPRESS     | Senders Tet 122123123 +                                                                                                   |
| I ransfer         I ransfer Batches         Remittance         Create         - Check         - Saved Record         I GEC EXPRESS         Batch remittance         Operation Guide         Step 3: Fill in Amount Details         Remittance         Contract         I GEC EXPRESS         Batch remittance         Operation Guide         Step 3: Fill in Amount Details         Remittance         I Call Paration Guide                                                                                                    | + Batch remittance | Bender's Address (ICBC SINGAPORE -                                                                                        |
| ranser         ranser         ranser         ransfer Batches         Remittance         Cisate         - Create         - Check         - Saved Record         - KEDE EXPRESS         Batch remittance         Operation Guide         Contact Number:         Totalis         Country/region of beneficiary bank:         HONG KONG         City of the beneficiary bank:         Medicary bank:         Model         City of the beneficiary bank:         HONG KONG         Operation Guide         Step 3: Fill In Amount Details         Remittance         Operation Guide                                                                                                    | Operation Guide    |                                                                                                    |
| Fransfer Batches     Fransfer Batches     Fremittance     Fremittance     Create     Create     Create     Create     Create     Country/region of beeneficiary bank: HONG KONG (HK)     Country/region of beeneficiary bank: HONG KONG (HK)     Country/region of beeneficiary bank: HONG KONG     Clity of the beeneficiary bank: HONG KONG     Operation Guide     See 3 Fill In Amount Details     Remittance Amount UgD 10.00     Remittance Purpose: [nput by hand ]     For a final country by hand ]                                                                                                    | + transfer         | Step 2: Fill in Beneficiary's Details                                                                                     |
| Remittance     Create     Create     Create     Create     Create     Create     Create     Country/region of beneficiary shark boxecococococ     USD w.     Country/region of beneficiary shark boxecococococ     Country/region of beneficiary shark boxecococococ     Country/region of beneficiary shark boxecococococ     Country/region of beneficiary shark boxecococococ     Operation Guide     Country/region of beneficiary shark boxecococococ     Country/region of beneficiary shark boxecococococ     Operation Guide     Country/region of beneficiary shark boxecococococ     Country/region of beneficiary shark boxecococococ     Country/region of beneficiary shark boxecococococ     Operation Guide     Country/region of beneficiary shark boxecococococococococococococococococococ                                                                                                    | + Transfer Batches | Transfers within ICBC* ⊙ yes ◯ no                                                                                         |
| Create     Create     Create     Create     Create     Currency     USD     GOND     County/region of beneficiary bank     HONG KONG     Cutry of the beneficiary bank     HONG KONG     Operation Guide     Beneficiary Bank     Coordsat Number:     [23123123123123]     Contact Number:     [23123123123123]     Contact Number:     [23123123123123]     Contact Number:     [23123123123123]     Contact Number:     [23123123123123]     Contact Number:     [23123123123123]     Contact Number:     [23123123123123]     Contact Number:     [23123123123]     Contact Number:     [23123123123]     Contact            | - Remittance       | Beneficiary's Name: popopopop                                                                                             |
| Check Currency USD Guide Country/region of beneficiary bank HONG KONG Country/region of beneficiary bank HONG KONG City of the beneficiary bank CoBKHK/HHXXX INDUSTRIAL AND COMMERCIAL BA Beneficiary Bank CoBKHK/HHXXX INDUSTRIAL AND COMMERCIAL BA Beneficiary Bank HONG KONG Contact Number: [23123123123] Contact Number: [23123123123] Contact Number: [23123123] Contact Number: [23123123] Contact Number: [2312312] Contact Number: [2312312] Contact Number: [2312312] Contact Number: [2312312] Contact Number: [2312312] Contact Number: [2312312] Contact Number: [2312312] Contact Number: [2312312] Contact Num        | - Create           | To: 123123123123123                                                                                                    |
| Swed Record     Country region of celenalizy bank (MOIG KONG (MK) (MK)     OPlease select a beneficiary bank in the list O Others     Beneficiary bank (CBKHK/HHXXX INDUSTRIAL AND COMMERCIAL BA     Beneficiary bank (CBKHK/HHXXX INDUSTRIAL AND COMMERCIAL BA     Beneficiary bank (CBKHK/HHXXX INDUSTRIAL AND COMMERCIAL BA     Beneficiary bank (CBKHK/HHXXX INDUSTRIAL AND COMMERCIAL BA     Beneficiary bank (CBKHK/HHXXX INDUSTRIAL AND COMMERCIAL BA     Beneficiary bank (CBKHK/HHXXX INDUSTRIAL AND COMMERCIAL BA     Beneficiary bank (CBKHK/HHXXX INDUSTRIAL AND COMMERCIAL BA     Beneficiary bank (CBKHK/HHXXX INDUSTRIAL AND COMMERCIAL BA     Contact Number: [123123123123]     Contact Number: [123123123123]     Contact Number: [123123123]     Contact Number: [123123123]     Contact Number: [123123123]     Contact Number: [123123123]     Contact Number: [12312312]     Contact Number: [12312312]     Contact Number: [12312312]     Contact Number: [12312312]     Contact Number: [12312312]     Contact Number: [12312312]     Cont            | - Check            |                                                                                                    |
| CBC EXPRESS     idach remittance     coperation Guide     Contact Number: [23123123123]     Contact Number: [23123123123]     Contact Number: [23123123]     Contact Number: [23123123]     Contact Number: [23123123]     Contact Number: [23123123]     Contact Number: [23123123]     Contact Number: [23123123]     Contact Number: [23123123]     Contact Number: [2312312]     Contact Number: [2312312]     Contact Number: [2312312]     Contact Number: [2312312]     Contact Number: [2312312]     Contact Number: [2312312]     Contact Number: [23123            | - Saved Record     | Countrylegion of beneficiary bank (HUNK KUTIS (Ink.)                                                                      |
| Bach remittance     Operation Guide     Beneficiary bank. ICBKHK/HHXXX INDUSTRIAL AND COMMERCIAL BA Beneficiary bank. ICBKHK/HHXXX INDUSTRIAL AND COMMERCIAL BA Beneficiary bank. ICBKHK/HHXXX Address of receiving bank. How KONG Contact Number: [123123123123] Contact Number: [123123123123] Reference:      Contact Number: [123123123123] Reference:      Contact Number: [123123123123] Remittance Amount Usp 10.00 Remittance Purpose Input by hand M  testeel                                                                                                    | + ICBC EXPRESS     | © Please select a beneficiary bank in the list O Others                                                                   |
| Coperation Guide Beneficiary Bank Code: [CBKHGHHXXX Address of receiving bank. Hong Kong Branch HONG KONG Contact Number: [23123123123 Contact Number: [23123123123] Reference:  Editch remittance Operation Guide Step 3: Fill in Amount Details Remittance Amount Usp 10.00 * Remittance Purpose [nput by hand ]* testee]                                                                                                    | + Batch remittance | Beneficiary bank [ICBKHKHHXXX INDUSTRIAL AND COMMERCIAL BA                                                                |
| Address of receiving bank (hong Kong Eranch<br>HONG KONG<br>Contact Number: [123123123]<br>Reference:<br>Batch remittance<br>Operation Guide<br>Step 3: Fill in Amount Details<br>Remittance Amount USD 10.00 *<br>Remittance Purpose [nput by hand ]*                                                                                                    | - Operation Guide  | Beneficiary Bank Code: ICBK/HK/HV00X                                                                                      |
| Contact Number: 123123123123 Reference  Coperation Guide  Step 3: Fill in Amount Details  Remittance Amount USD 10.00 *  Remittance Purpose Input by hand *  testtes!                                                                                                    |                    | Address of receiving bank; Hong Kong Branch<br>HONG KONG                                                                  |
| I CBC EXPRESS Batch remittance Operation Guide  Step 3: Fill in Amount Details Remittance Amount USD ID 00 Remittance Purpose Input by hand  restees Input by hand  resteesI Input by hand  resteesI         |                    | Contact Number 123123123 -<br>Reference                                                                                   |
| Bach remittance     Operation Guide     Step 3: Fill in Amount Details     Remittance Amount USD 10.00 *     Remittance Purpose Input by hand *     testtest                                                                                                    |                    |                                                                                                    |
| Bach remittance Amount USD 10.00 *      Remittance Amount USD 10.00 *      Remittance Purpose Input by hand *      testtest                                                                                                    | + ICBC EXPRESS     | Step 3: Fill in Amount Details                                                                                            |
| Operation Guide     Testiest                                                                                                    | + Batch remittance | Remittance Amount USD 10.00 *                                                                                             |
|                                                                                                    | - Operation Guide  | testination reposed input of initial                                                                                      |
|                                                                                                    |                    |                                                                                                    |
| Company Name INDUSTRIAL AND COMMERCIAL BANK OF CHINA LIMITED                                                                                                    |                    | Company Name: INDUSTRIAL AND COMMERCIAL BANK OF CHINA LIMITED                                                             |
| Fee Charge Account 0103020002005910                                                                                                    |                    | Fee Charge Account 0103020002005910                                                                                       |
| Submit Save Template Save and Submit Cancel                                                                                                    |                    | Submit Save Template Save and Submit Cancel                                                                               |

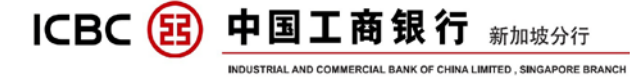

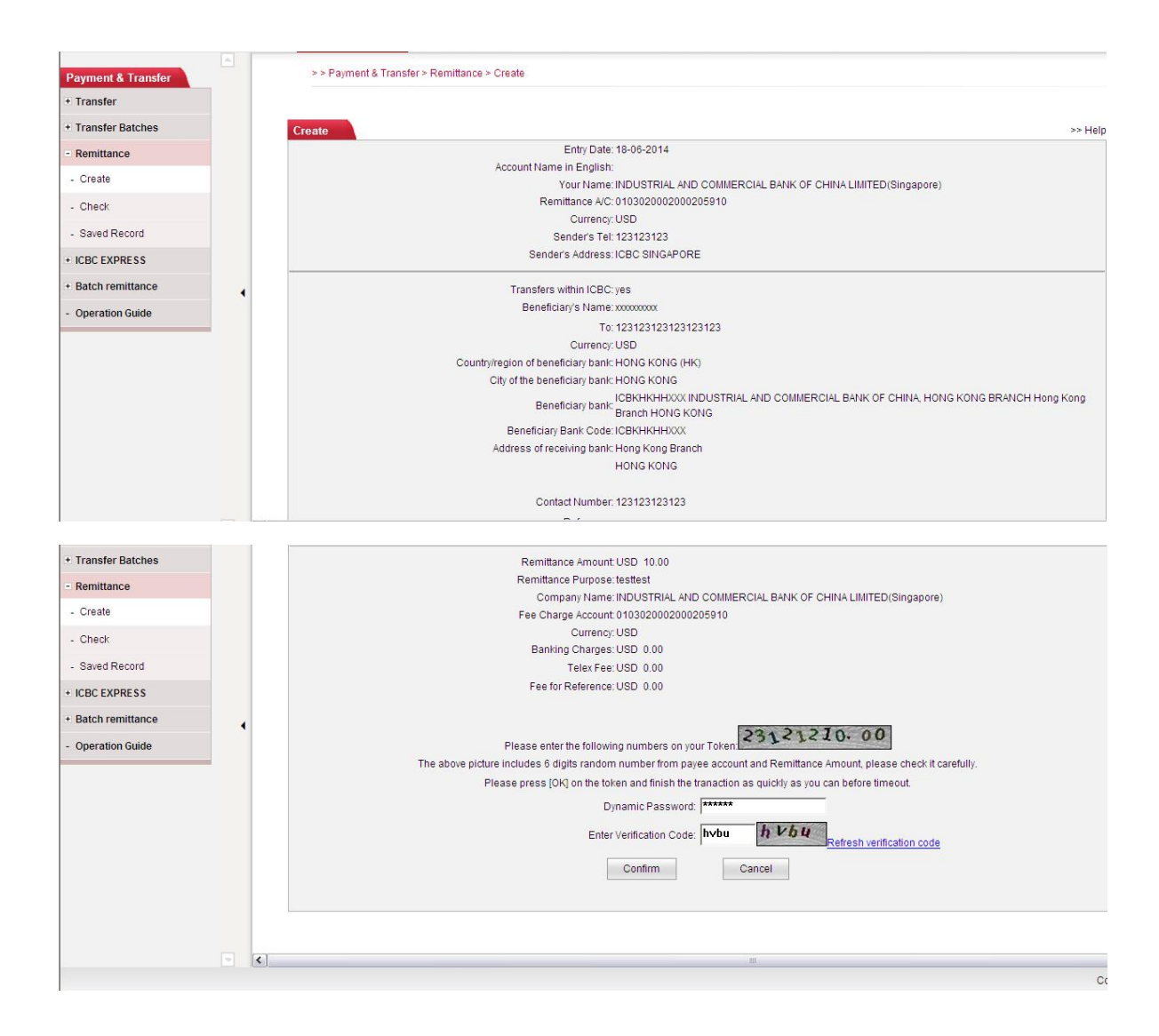

#### **PS** :

1. When you choose 'Registered Account', there will be a prompt to remind you that the internal registered account transfer could not be done by this function;

| ICBC 遐 <u>中国工商银行</u>                            | 新加坡分行                         | 6 RAFFLES QUAY #23-01, SINGAPORE 048580<br>SWIFT CODE :ICBKSGSG TEL(65)65391066<br>EAX:(65)65381370 |
|-------------------------------------------------|-------------------------------|----------------------------------------------------------------------------------------------------|
| Submit Instruction - Remittance                 | A LIMITED , SINGAPORE BRANCH  | >> Help                                                                                             |
| I have read and agree with the                  | <u>Circular on Remittance</u> |                                                                                                    |
| Remitter Name:                                  | XRXGXTXOXIXNX XHXL            | XIXGX XTX.X(XNXMXMXEXSX XOXUXTXRX XIXUXDXTXOX)X 🔻                                                   |
| Applicant's Account Number:                     | 0103010001000020662           | 2 payment ac 	▼                                                                                     |
| Remitting Currency:                             | SGD 👻 Usable Balan            | 来自网页的消息                                                                                             |
| Beneficiary account type:                       | Registered Account            |                                                                                                    |
| Beneficiary's Name:                             | XRXGXTXOXIXNX XHXL            | Please access "Payments-Transfer-Internal Transfer" to                                              |
| To:                                             | 0103010001000020662           |                                                                                                    |
| Receiving Currency:                             | SGD -                         |                                                                                                    |
| Industrial and Commercial Bank of China or not: | 🔿 Yes 💿 No                    | 桶定                                                                                                  |
| Cross-border or not:                            | 🔿 Yes 💿 No                    |                                                                                                    |
|                                                 | Next                          | Reset                                                                                               |

- 2. The function supports different currency of the payer and payee accounts;
- 3. The 'cross-border" default setting is 'no', you can choose 'yes' if you need;
- 4. Your inputs of the payee name, account and currency in the first page, those inputs will be saved to the next page;
- 5. The blank input box with ' \* ' must be filled;
- 6. After key in the country and city information of beneficiary's bank, can use SWIFT CODE or name of the bank to display the detail and select the correct input from the list, no manual input is required;

| 7. | You can choose                    | Save and Submit                            | when you submit th                                    | e instruction or add new                           |
|----|-----------------------------------|--------------------------------------------|-------------------------------------------------------|----------------------------------------------------|
|    |                                   | KODBSGSGSGXXX KOREA                        | DEVELOPMENT BANK, THE (                               | SINGAPORE BRANCH) SINGAPORE                        |
|    |                                   | DBSSSGSGPCG DBS BA                         | NK LTD. (PCG-PRIVATE BAN                              | KING DEPARTMENT) SINGAPORE                         |
|    | Address of receiving bank:        | DBSSSGSGLMS DBS BA                         | NK LTD. (LIQUIDITY MANAGE                             | MENT SYSTEM) SINGAPORE                             |
|    | Beneficiary Bank Code:            | DBSESGSGXXX DBS VIC<br>DBSSSGSGIBD DBS BAN | KERS SECURITIES (SINGAP)<br>NK LTD. (INVESTMENT BANKI | ORE) PTE LTD SINGAPORE<br>NG DEPARTMENT) SINGAPORE |
|    | Beneficiary bank:                 | dbs                                        |                                                       | *                                                  |
|    |                                   | Please select a bene                       | ficiary bank in the list 🔘 Oth                        | ers                                                |
|    | City of the beneficiary bank      | SINGAPORE                                  |                                                       | *                                                  |
| Co | untry/region of beneficiary bank: | SINGAPORE (SG)                             |                                                       | *                                                  |
|    |                                   |                                            |                                                       |                                                    |

sample to avoid inputting the same information again.

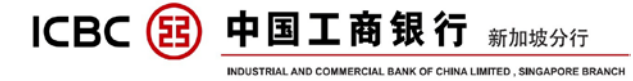

# **VII** ICBC EXPRESS

#### Click 'Payment & Transfer' → 'ICBC Express' → 'Create' :

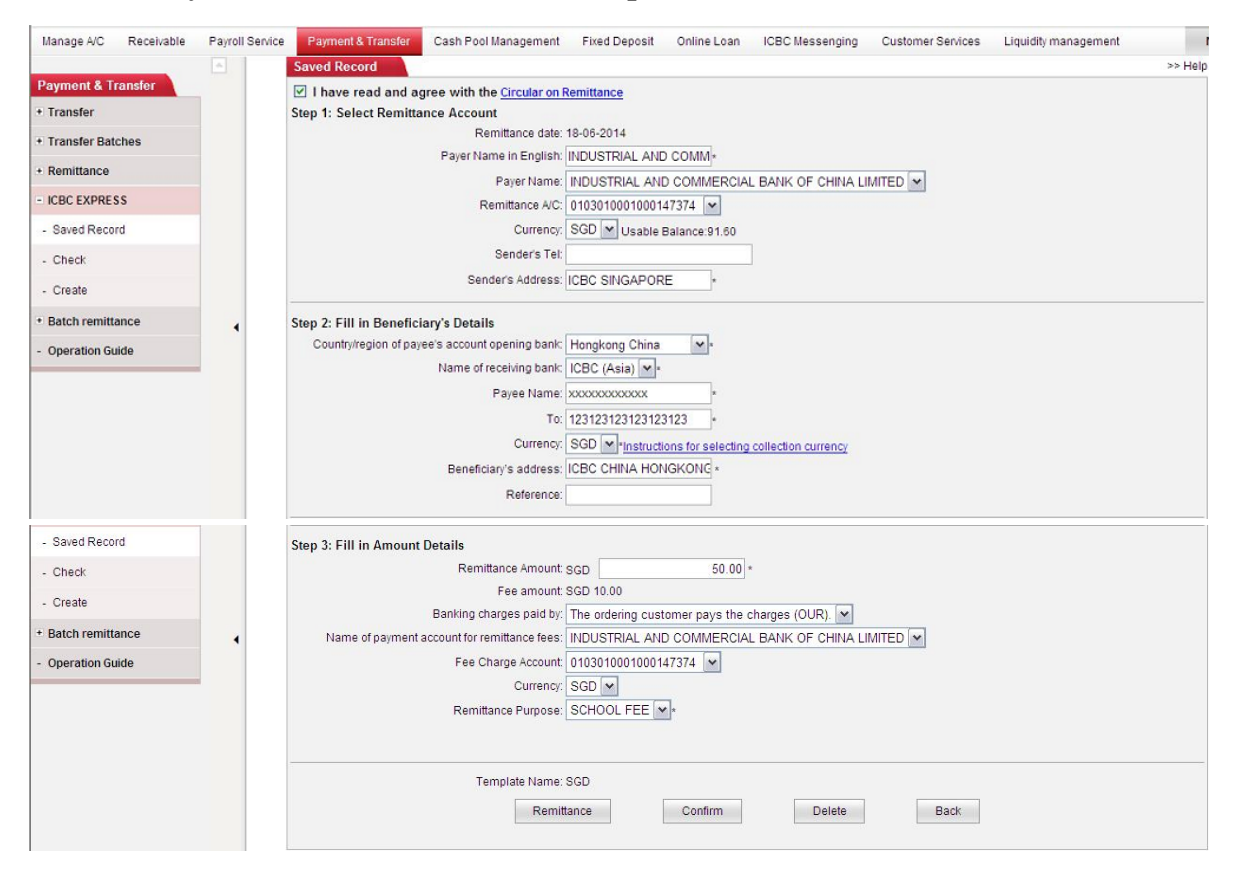

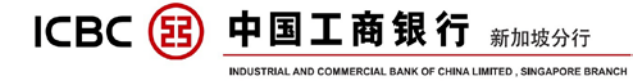

| Manage A/C      | Receivable | Payroll Service | Payment & Transfer Cash Pool Management Fixed Deposit Online Loan ICBC Messenging Customer Services Liquidity management |        |
|-----------------|------------|-----------------|----------------------------------------------------------------------------------------------------|--------|
| Payment & Tr    | ansfer     | A               | >> Payment & Transfer > ICBC EXPRESS > Create                                                                            |        |
| + Transfer      |            |                 |                                                                                                    |        |
| + Transfer Bato | ches       |                 | Create                                                                                                    | >> Hel |
| + Remittance    |            |                 | Remittance date: 18-06-2014                                                                                              |        |
|                 |            |                 | Payer Name in English: INDUSTRIAL AND COMMERCIAL BANK OF CHINA LIMITED                                                   |        |
| - ICBC EXPRES   | S          |                 | Payer Name: INDUSTRIAL AND COMMERCIAL BANK OF CHINA LIMITED (Singapore)                                                  |        |
| - Saved Recor   | d          |                 | Remittance A/C: 010301000147374                                                                                          |        |
| - Check         |            |                 | Currency: SGD                                                                                                    |        |
| Chicoli         |            |                 | Senders i el                                                                                                    |        |
| - Create        |            |                 | Senders Address ILEC SINGAPURE                                                                                           |        |
| + Batch remitta | ince       |                 | Country/region of payee's account opening bank: Hongkong China                                                           |        |
| One setion Cui  | ut.        |                 | Name of receiving bank: ICBC (Asia)                                                                                      |        |
| - Operation Gui | ide        |                 | Payee Name: xxxxxxxxxxxxxxxxxxxxxxxxxxxxxxxxxxxx                                                                         |        |
|                 |            |                 | To: 123123123123123                                                                                                    |        |
|                 |            |                 | Currency: SGD                                                                                                    |        |
|                 |            |                 | Beneficiary's address: ICBC CHINA HONGKONG                                                                               |        |
|                 |            |                 | Reference:                                                                                                    |        |
|                 |            |                 |                                                                                                    |        |
|                 | c          |                 | Demillance Amount COD 50.00                                                                                              |        |
| ICDC LAFALS     | .3         |                 | Remainde Annount SGD 10.00                                                                                               |        |
| - Saved Recor   | d          |                 | Banking charges paid by The ordering distance pays the charges (OUR)                                                     |        |
| - Check         |            |                 | Name of payment account for remittance fees: INDUSTRIAL AND COMMERCIAL BANK OF CHINA LIMITED (Singapore)                 |        |
|                 |            |                 | Fee Charge Account 0103010001000147374                                                                                   |        |
| - Create        |            |                 | Currency: SGD                                                                                                    |        |
| + Batch remitta | ince       |                 | Taxes: SGD 0.00                                                                                                    |        |
|                 |            |                 | Remittance Purpose: SCHOOL FEE                                                                                           |        |
| - Operation Gui | ide        |                 | Please press [OK] on the token and finish the tranaction as quickly as you can before timeout.                           |        |
|                 |            |                 | Dynamic Password:                                                                                                    |        |
|                 |            |                 |                                                                                                    |        |
|                 |            |                 | Enter Verification Code: Refresh verification code                                                                       |        |
|                 |            |                 |                                                                                                    |        |
|                 |            |                 | Confirm Cancel                                                                                                    |        |
|                 |            |                 |                                                                                                    |        |
|                 |            |                 |                                                                                                    |        |

#### Note :

- 1. It applies to the global remittance whose payer and payee accounts are ICBC accounts;
- 2. The money is debited in real-time and the message is send in real-time;
- 3. It requires that the currency of the payer and payee accounts must be the same ;
- 4. You can save the remit information as sample to avoid manual input the same information next time.

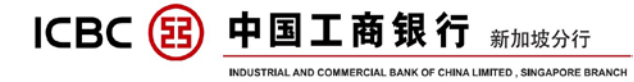

## **X** PAYROLL SERVICE

Before you submit the payroll instruction, you need download the Client Tool to create the staff salary detail list, follow by corresponded payroll type, submit instruction. Payroll service includes regular authority, separate authority and via RMB pre-settlement remittance. The following is an instruction in detail. A) Payroll detail document

| Manage A/C Receivable              | Agency distribution of       | wages Payment         | ts Fund pool           | Fixed Deposit                                                   | Online Loan                                                               | ICBC Messenging                                                                                 | Customer Services                                    | Liquidity management                | Bills N      |
|------------------------------------|------------------------------|-----------------------|------------------------|-----------------------------------------------------------------|---------------------------------------------------------------------------|-------------------------------------------------------------------------------------------------|------------------------------------------------------|-------------------------------------|--------------|
| Download                           | × >>                         | Customer Services     | > Download             |                                                                 |                                                                           |                                                                                                 |                                                      |                                     |              |
| Check Change Company               |                              |                       |                        |                                                                 |                                                                           |                                                                                                 |                                                      |                                     |              |
| Details                            | Down                         | load                  |                        |                                                                 |                                                                           |                                                                                                 |                                                      |                                     | >> Help      |
| - Change Logon Password            | Down                         | load                  |                        | Down                                                            | load ICBC Int                                                             | ernet Banking soft                                                                              | Nare                                                 |                                     | >> Help      |
| + Upload Payroll e-Slip            |                              |                       |                        | Down                                                            | Cli                                                                       | ent Tool                                                                                        | ware                                                 |                                     |              |
| + Manage Certificate               |                              |                       |                        |                                                                 | Available Cur                                                             | rrency in FX Trade                                                                              |                                                      |                                     |              |
| Annual Fee - Internet              |                              |                       |                        |                                                                 | Pu                                                                        | urpose                                                                                          |                                                      |                                     |              |
| Banking                            |                              |                       |                        |                                                                 | Download /                                                                | Account Details                                                                                 |                                                      |                                     |              |
| - ID information inquiry           |                              |                       |                        |                                                                 | Receiva                                                                   | able Account                                                                                    |                                                      |                                     |              |
| Check discount details for         |                              |                       |                        |                                                                 |                                                                           |                                                                                                 |                                                      |                                     |              |
| Ø Client tool of overseas Interne  | et banking of Industrial and | d Commercial Bank of  | f China                |                                                                 |                                                                           |                                                                                                 |                                                      |                                     | - e <b>x</b> |
| File (E) Tools(I) Help (H)         |                              |                       |                        |                                                                 |                                                                           |                                                                                                 |                                                      |                                     |              |
| Batch transfer Batch remitta       | nce E-navrol Pavro           | Service 🗖 Wage dist   | tribution via advance  | avchance settlement                                             |                                                                           |                                                                                                 |                                                      |                                     |              |
| Sequence Nu Paver Account          | Payment Amo                  | Repeficiary a Re      | eneficiary N           | exchange sectement                                              |                                                                           |                                                                                                 |                                                      |                                     |              |
| bequence normal rayer recountry in | aynerer anon an analoca ar e | in beneficiary and be |                        | *Required field                                                 |                                                                           |                                                                                                 |                                                      |                                     | _            |
|                                    |                              |                       |                        | Payer Account Opening Inst<br>Sequence                          | titution: * Industrial                                                    | and Commercial Bank of Ch                                                                       | ina Singapore Branch 🔹                               | Modification options Update         |              |
|                                    |                              |                       |                        | Payment A                                                       | Amount: *                                                                 | -                                                                                               |                                                      |                                     |              |
|                                    |                              |                       |                        | Transfer-in Cu                                                  | rrency: *                                                                 | Modificatio                                                                                     | n options                                            |                                     |              |
|                                    |                              |                       | Ber                    | eficiary account is opened in I<br>and Commercial Bank of China | Industrial<br>Group: * 💿 Yes                                              | No                                                                                              |                                                      |                                     |              |
|                                    |                              |                       |                        | Beneficiary                                                     | / Name: *                                                                 |                                                                                                 | •                                                    |                                     |              |
|                                    |                              |                       |                        | Accou                                                           | unt No.: *                                                                | •                                                                                               |                                                      |                                     |              |
|                                    |                              |                       |                        | Note: *Please check carefully                                   | / before entering acc                                                     | count number                                                                                    |                                                      |                                     |              |
|                                    |                              |                       |                        | * If the users hope to m<br>"Please check the trans             | odify or delete recor<br>fer in currency in bat                           | d(s), please click one record<br>tch files before uploading the                                 | first<br>m.                                          |                                     |              |
|                                    |                              |                       |                        | * If the users hope to m<br>*If CS2 system dearing              | noter in currency will<br>nodify or delete recor<br>is applied, please en | lead to rejection of the whole<br>rd(s), please dick one record<br>ter beneficiary bank's BSB m | e batch<br>first<br>imber: or please enter beneficia | erv hank's                          |              |
|                                    |                              |                       |                        | SWIFT code, and these<br>*If CS2 system clearing                | e two cannot be ente<br>is applied, payment a                             | ered at the same time.<br>account currency should be                                            | selected as Australian dollar upo                    | on submitting payment information;  |              |
|                                    |                              |                       |                        | or the instruction proce                                        | ssing may be failed                                                       |                                                                                                 |                                                      |                                     |              |
|                                    |                              |                       |                        | <                                                               |                                                                           |                                                                                                 |                                                      |                                     | ) F          |
|                                    |                              |                       |                        |                                                                 |                                                                           |                                                                                                 |                                                      |                                     |              |
|                                    |                              |                       |                        |                                                                 |                                                                           |                                                                                                 |                                                      |                                     |              |
| •                                  |                              |                       | ,                      | Add Modify                                                      | Delete                                                                    | Reset                                                                                           |                                                      |                                     |              |
|                                    |                              |                       |                        |                                                                 |                                                                           |                                                                                                 |                                                      |                                     |              |
| Batch transfer Batch remittan      | nce E-payroll Payro          | Il Service Wage distr | ribution via advance ( | exchange settlement                                             |                                                                           |                                                                                                 |                                                      |                                     |              |
| Sequence Nu Payer Accoun P         | Payment Amo Transfer-in C.   | Beneficiary a Ber     | neficiary N            | * Required field                                                |                                                                           |                                                                                                 |                                                      |                                     |              |
| 2 Industrial an 2                  | 20.00 SGD                    | Yes WA                | ANG SANJIA             | Payer Account Opening Inst                                      | titution: * Industrial                                                    | l and Commercial Bank of Ch                                                                     | ina Singapore Branch 🔍                               | Modification options Update         |              |
| J Industrial an J                  | 330                          | NO MA                 |                        | Sequence                                                        | Number: 4                                                                 | 4                                                                                               | Search                                               |                                     |              |
|                                    |                              |                       |                        | Payment A<br>Transfer-in Cu                                     | mount: *                                                                  | Modificatio                                                                                     | in options                                           |                                     |              |
|                                    |                              |                       | Ben                    | eficiary account is opened in I                                 | Industrial                                                                | @ Na                                                                                            |                                                      |                                     |              |
|                                    |                              |                       | •                      | nd Commercial Bank of China                                     | Group: * O tes                                                            | () NO                                                                                           |                                                      |                                     |              |
|                                    |                              |                       |                        | Accou                                                           | int No.: *                                                                | •                                                                                               | •                                                    |                                     |              |
|                                    |                              |                       |                        |                                                                 |                                                                           |                                                                                                 |                                                      |                                     |              |
|                                    |                              |                       |                        | Note: *Please check carefully<br>* If the users hope to m       | v before entering acc<br>odify or delete recor                            | count number<br>rd(s), please click one record                                                  | first                                                |                                     |              |
|                                    |                              |                       |                        | The discrepancy in tran<br>* If the users hope to m             | nsfer-in currency will<br>wolify or delete recor                          | lead to rejection of the who<br>rd(s), please dick one record                                   | e batch<br>first                                     |                                     |              |
|                                    |                              |                       | Ł                      | "If CS2 system dearing<br>SWIFT code, and these                 | is applied, please en<br>e two cannot be ente                             | ter beneficiary bank's BSB ni<br>ered at the same time.                                         | umber; or please enter beneficia                     | ary bank's                          |              |
|                                    |                              |                       |                        | or the instruction proces                                       | ssing may be failed                                                       | account currency should be:                                                                     | selecteu as Australian dollar upo                    | an sourniturig payment information; |              |
|                                    |                              |                       |                        | <                                                               |                                                                           |                                                                                                 |                                                      |                                     | •            |
|                                    |                              |                       |                        |                                                                 |                                                                           |                                                                                                 |                                                      |                                     |              |
|                                    |                              |                       |                        |                                                                 |                                                                           |                                                                                                 |                                                      |                                     |              |
|                                    |                              |                       | [                      | Add Modify                                                      | Delete                                                                    | Reset                                                                                           |                                                      |                                     |              |

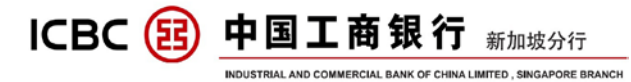

Wage distribution via advance exchange settlement display

| nstruction SN | Opening instit | Employee na | ID number  | Beneficiary's | Payment amo | Remarks |                                                                                                    |
|---------------|----------------|-------------|------------|---------------|-------------|---------|----------------------------------------------------------------------------------------------------|
| 1             | Industrial an  | 马楠          | 6104041988 | 274911043@    | 20.00       |         | * Required held                                                                                                    |
| 2             | Industrial an  | 张慧          | 6102021965 | 274911043@    | 20.00       | ceshi   | Opening institution of payer account: * Industrial and Commercial Bank of China Singapore Branch V Modification opti                                                                                                    |
| 3             | Industrial an  | 度糙          | 2387471981 | 123456789@    | 30.00       |         | Instruction number: 4 4 A Conset                                                                                                    |
|               |                |             |            |               |             |         |                                                                                                    |
|               |                |             |            |               |             |         | Payment amount: * CNY                                                                                                    |
|               |                |             |            |               |             |         | Employee name (Chinese): *                                                                                                    |
|               |                |             |            |               |             |         | ID number: "                                                                                                    |
|               |                |             |            |               |             |         | Beneficiary's E-mail:                                                                                                    |
|               |                |             |            |               |             |         | Domarkey                                                                                                    |
|               |                |             |            |               |             |         |                                                                                                    |
|               |                |             |            |               |             |         | Note: "Please check carefully before entering account number<br>* If the unare home to medify an delate account (), placed did one record first                                                                                                    |
|               |                |             |            |               |             |         | Note: "Rease check carefully before entering account number<br>** If the users hope to andfy or deflete record(s), please check one record first<br>**Please check the transfer-in currency in blach files before uploading them.<br>The discrepancy in transfer-in currency will lead to rejection of the whole batch           |
|               |                |             |            |               |             |         | Note: "Please check carefully before entering account number<br>* If the users hope to modify or delete record(s), please calck one record first<br>"Please check the transfer in currency in batch first before uploading them.<br>The discrepancy in transfer in currency will lead to rejection of the whole batch<br>4       |
|               |                |             |            |               |             |         | Note: "Please check carefully before entering account number<br>" If the users hope to modify or delete record(o), please click one record first<br>"Please check the transfer-in currency in batch files before uploading them.<br>The discrepancy in transfer-in currency will lead to rejection of the whole batch<br>4       |
|               |                |             |            |               |             |         | Note: "Researcheck carefully before entering account number<br>** If the users hope to modify or defete record(b), please cick one record first<br>**Please check the transfer-in currency in blach files before uploading them.<br>The discrepancy in transfer-in currency will lead to rejection of the whole batch<br>*       |
|               |                |             |            |               |             |         | Note: "Please check carefully before entering account number<br># If the users hope to modify or delete record(b) please clack one record first<br>"Please check the transfer-in currency in blach files before uploading them.<br>The discrepancy in transfer-in currency will lead to rejection of the whole batch<br>4        |
|               |                |             |            |               |             |         | Note: "Please check carefully before entering account number<br>** If the users hope to modify or delete record(b), please check one record first<br>**Please check the transfer-in currency will lead to rejection of the whole batch<br>The discrepancy in transfer-in currency will lead to rejection of the whole batch<br>* |
|               |                |             |            |               |             |         | Note: "Please check carefully before entering account number<br># If the users hope to modify or delete read(0), please clack one record first<br>"Please check the transfer-in currency in black files before uploading them.<br>The discrepancy in transfer-in currency will lead to rejection of the whole black<br>4         |
|               |                |             |            |               |             |         | Note: "Please check carefully before entering account number<br>* If the users hope to modify or delete read(6), please clack one record first<br>*Please check the transfer-in currency will lead to rejection of the whole batch<br>The discrepancy in transfer-in currency will lead to rejection of the whole batch<br>4     |
|               |                |             |            |               |             |         | Note: "Rease check carefully before entering account number<br>" If the users hope to modify or delete read (of hope hope care cound first<br>"Please check the transfer-in currency will lead to rejection of the whole batch<br>The discrepancy in transfer-in currency will lead to rejection of the whole batch<br>*         |
|               |                |             |            |               |             |         | Note: "Please check carefully before entering account number<br># If the users hope to modify or delete read(b), please clack one record first<br>"Please check the transfer-in currency will lead to rejection of the whole batch<br>The discrepancy in transfer-in currency will lead to rejection of the whole batch<br>4     |

#### Note :

- 1. You could download the client tool from the internet banking. Choose 'Download' below the customer service. Select 'Save' and 'Install" the software;
- 2. Open the client tool and choose the correct type of payroll service and start to input the staff salary information;
- **3.** Payroll service with regular and separate authority should both choose 'Payroll service' function;
- 4. After you have finished inputting each staff salary information, click . Add , below. When you finish inputting all the staff salary information,

click '🔄' in the top left to save the file;

- 5. To modify the file, click '2' in the top left to open the file first.
- 6. Choose the one you want to modify in the left list, and modify on the right. After you complete the changes, click <sup>Modify</sup>, 'below, and click <sup>G</sup>, in the top left to save ;
- 7. If you want to delete, click '<sup>Delete</sup>' in the top left to open the file. Then choose the one you want to delete in the left list, and click '<sup>Delete</sup>, on the right below. Again, click '<sup>Delete</sup>' in the top left to save.

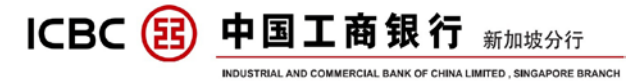

**B)** Payroll Service With Regular Authority

Click 'Payroll Service'>>'Submit Instruction - Payroll'

| Manage A/C      | Receivable      | Payroll | Service | Payment & Transfer       | Cash Pool Management          | Fixed Deposit         | Online Loan        | ICBC Messenging                    | Customer Services            | Liquidity management                                  |             |
|-----------------|-----------------|---------|---------|--------------------------|-------------------------------|-----------------------|--------------------|------------------------------------|------------------------------|-------------------------------------------------------|-------------|
| Payroll Servic  | ce              |         |         | > Payroll Service > \$   | Submit Instruction – Payroll  |                       |                    |                                    |                              |                                                       |             |
| - Check Instruc | ction – Payroll |         |         |                          |                               |                       |                    |                                    |                              |                                                       |             |
| Submit Instru   | ction -         |         | Sub     | mit Instruction – Pa     | ayroll                        |                       |                    |                                    |                              | >>                                                    | Help        |
| Calf manager    |                 |         | Sec     | ı.                       | Product Name                  |                       |                    | Description                        | ı                            | Action                                                |             |
| payment acco    | ount            |         | 1       | Payroll S                | ervice with Regular Authority | null.                 |                    |                                    |                              | Submit                                                |             |
|                 |                 |         | 2       | Payroll Se               | rvice with Separate Authority | null.                 |                    |                                    |                              | Submit Employee Acco<br>Information<br>Submit Payment | <u>ount</u> |
|                 |                 |         |         |                          |                               |                       |                    |                                    |                              | Instruction                                           |             |
| Manage A/C      | Receivable      | Payroll | Service | Payment & Transfer       | Cash Pool Management          | Fixed Deposit         | Online Loan        | ICBC Messenging                    | Customer Services            | Liquidity management                                  |             |
| Payroll Servic  | ce              |         | :       | > > Payroll Service > \$ | Submit Instruction – Payroll  |                       |                    |                                    |                              |                                                       |             |
| - Check Instruc | ction – Payroll |         |         |                          |                               |                       |                    |                                    |                              |                                                       |             |
| Submit Instru   | ction -         |         | Sub     | mit Instruction – Pa     | ayroll                        |                       |                    |                                    |                              | >>                                                    | • Help      |
| Self-manager    | ment on         |         |         |                          | Cut-off time of Payrol        | Il Service is 6:30. P | ease submit an     | nd authorize the transac           | tion before the cut-off time | 3.                                                    |             |
| payment acco    | ount            |         |         |                          | Otherwise, it will be         | processed in the n    | ext business da    | IV. Sorry for the inconvie         | I DANK OF CHINA LIM          |                                                       |             |
|                 |                 |         |         |                          | Name                          | or branch institution |                    | AL AND COMMERCIA                   | E DANK OF CHINA LIVI         |                                                       |             |
|                 |                 |         |         |                          | Pa,                           | Parmont ourroom       |                    | 1000147374                         |                              |                                                       |             |
|                 |                 |         |         |                          |                               | Payment current       | , 30D V            |                                    | 1000                         |                                                       |             |
|                 |                 |         |         |                          |                               | Payment dai           | e. 10-00-2014      | (DD-MM-Y                           | 111)                         |                                                       |             |
|                 |                 |         |         |                          |                               | Payment usag          | e:^ Payroll ser    | vice V                             |                              |                                                       |             |
|                 |                 | •       |         |                          |                               | Upload file           | s:"                | DIOW                               | /se                          |                                                       |             |
|                 |                 |         |         |                          |                               | i otal Amoui          |                    |                                    |                              |                                                       |             |
|                 |                 |         |         |                          |                               | lotal Iransactio      | n:*                |                                    |                              |                                                       |             |
|                 |                 |         |         |                          | Name                          | of the batch packa    | ge:                |                                    |                              |                                                       |             |
|                 |                 |         |         |                          | After submitting the          | Banking Charg         | es. Collect by tra | insaction<br>information under the | inquiry instruction transac  | tion                                                  |             |
|                 |                 |         |         |                          | , and Submining th            | e monuculon, preas    | o inquire trie let |                                    | inquity moraction transac    |                                                       |             |
|                 |                 |         |         |                          |                               |                       | Submit             | Back                               |                              |                                                       |             |

**PS**:

1. Click' Submit ', submit the instruction of payroll service with regular

authority;

- 2. The staff salary list and payment information should all be submitted by the finance ID;
- 3. The payment account must be the same with the default setting in the agreement. If modify needed, you can change it in the function 'Self-management on payment account' in the internet bank;
- 4. The deadline of submit is 6:30 pm every day;
- 5. You can submit the instruction in advance and choose the day to execute it. If you choose T day, the instruction will be accepted in T day. The money will be debited in T day and arrived in T+1 day. You can also check it on the internet bank on T+1 day.

If the Payee is other bank account, then , T+3 days reach Payee.

- 6. The staff salary list must be uploaded before submit;
- 7. The currency, total amount and total transaction must be the same with the staff salary list, otherwise it will be failed to submit the instruction.
- 8. When Authorizer would like to make a payment action, click on the 'Review' to proceed.

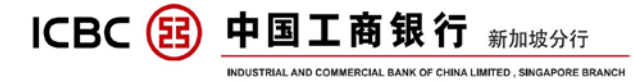

C) Payroll Service with Separate Authority

Process flow example: HR submit salary details  $\rightarrow$  HR Authorize the salary details  $\rightarrow$  Finance submit the salary details  $\rightarrow$  Finance approve.

#### Click 'Payroll Service'>>'Submit Instruction - Payroll'

| Manage A/C F        | Receivable   | Payroll Servic | e Paym   | nent & Transfer    | Cash Pool Management          | Fixed Deposit | Online Loan | ICBC Messenging | Customer Services | Liquidity mana | igement         |         |
|---------------------|--------------|----------------|----------|--------------------|-------------------------------|---------------|-------------|-----------------|-------------------|----------------|-----------------|---------|
| Payroll Service     |              |                | > > P    | ayroll Service > S | ubmit Instruction – Payroll   |               |             |                 |                   |                |                 |         |
| - Check Instruction | on – Payroll |                |          |                    |                               |               |             |                 |                   |                |                 |         |
| Payroll             | ion –        |                | Submit I | Instruction – Pa   | ayroll                        |               |             |                 |                   |                |                 | >> Help |
| Calf manageme       |              |                | Seq.     |                    | Product Name                  |               |             | Description     |                   |                | Action          |         |
| payment accourt     | int          |                | 1        | Payroll Se         | ervice with Regular Authority | null.         |             |                 |                   |                | <u>Submit</u>   |         |
|                     |              |                |          |                    |                               |               |             |                 |                   | 2              | Submit Employee | Account |
|                     |              |                | 2        | Pouroll So         | nice with Separate Authority  | oull          |             |                 |                   |                | Information     | n       |
|                     |              |                | 2        | r ayron de         | ivice with Separate Authority | nun.          |             |                 |                   |                | Submit Paym     | ient    |
|                     |              |                |          |                    |                               |               |             |                 |                   |                | Instruction     | 1       |

Click 'Submit the employee account information' :

| Manage A/C            | Receivable       | Payroll Service | Payment & Transfer       | Cash Pool Manager       | ment     | Fixed Deposit          | Online Loan    | ICBC Messenging    | Customer Services   | Liquidity management                                                    |
|-----------------------|------------------|-----------------|--------------------------|-------------------------|----------|------------------------|----------------|--------------------|---------------------|-------------------------------------------------------------------------|
| Payroll Servi         | ice              |                 | > > Payroll Service > \$ | Submit Instruction – Pa | iyroll   |                        |                |                    |                     |                                                                         |
| - Check Instru        | uction – Payroll |                 |                          |                         |          |                        |                |                    |                     |                                                                         |
| Submit Instr          | uction -         | S               | ubmit Instruction – Pa   | ayroll                  |          |                        |                |                    |                     | >> Help                                                                 |
| Fayron<br>Solf manage | monton           |                 | Seq.                     | Product Name            |          |                        |                | Descripti          | on                  | Action                                                                  |
| payment acc           | count            |                 | 1 Payroll S              | ervice with Regular Aut | hority:  | null.                  |                |                    |                     | Submit                                                                  |
|                       |                  |                 | 2 Payroll Se             | ervice with Separate Au | thority  | null.                  |                |                    |                     | Submit Employee Account<br>Information<br>Submit Payment<br>Instruction |
| Submit th             | ne instruct      | ion of agenc    | y distribution of        | wages                   |          |                        |                |                    |                     | >> Help                                                                 |
|                       |                  | Cut-off ti      | me of Payroll Sen        | ice is 6:30. Plea       | se sub   | mit and aut            | norize the tra | insaction before   | the cut-off time.   |                                                                         |
|                       |                  | Otherwis        | se , it will be proce    | essed in the next       | busine   | ess day. Sor           | ry for the inc | onvience brough    | nt to you.          |                                                                         |
|                       |                  |                 |                          | Upload files:*          | * E:\新   | í加坡交流 <mark>\</mark> ſ | 发工资\8          | 浏览                 |                     |                                                                         |
|                       |                  |                 |                          | Total Amount.*          | * SGD    | ) -                    |                | 90.00              |                     |                                                                         |
|                       |                  |                 | Т                        | otal Transaction:*      | * 3      |                        |                |                    |                     |                                                                         |
|                       |                  |                 | Name of th               | e batch package:        | :        |                        |                |                    |                     |                                                                         |
|                       |                  |                 | E                        | anking Charges:         | : Collec | ct by transad          | tion           |                    |                     |                                                                         |
|                       |                  | After s         | ubmitting the inst       | ruction, please in      | iquire t | the fee infor          | mation unde    | r the inquiry inst | ruction transaction | 1                                                                       |
|                       |                  |                 |                          | Su                      | ubmit    |                        | Back           |                    |                     |                                                                         |
| Submit th             | ne instruct      | ion of agenc    | y distribution of        | wages                   |          |                        |                |                    |                     | >> Help                                                                 |
|                       |                  |                 |                          | Upload files:           | : E:\新力  | 加坡交流\代发                | 支工资18月权的       | 限分离.sal            |                     |                                                                         |
|                       |                  |                 |                          | Total Amount            | : SGD 9  | 90.00                  |                |                    |                     |                                                                         |
|                       |                  |                 | T                        | otal Transaction        | :3       |                        |                |                    |                     |                                                                         |
|                       |                  |                 | E                        | anking Charges:         | : Coller | ct by transad          | tion           |                    |                     |                                                                         |
|                       |                  | After s         | ubmitting the inst       | ruction, please in      | nquire t | the fee infor          | mation unde    | r the inquiry inst | ruction transaction | 1                                                                       |
|                       |                  |                 | Please press (OK         | ] on the token an       | d finist | h the tranad           | ion as quick   | ly as you can be   | fore timeout.       |                                                                         |
|                       |                  |                 | Dynamic                  | Password:               | ***      |                        |                |                    |                     |                                                                         |
|                       |                  |                 | Enter Verific            | ation Code: 83e         | :a       | 83ea                   | Refresh        | verification code  | 2                   |                                                                         |
|                       |                  |                 |                          | Cor                     | nfirm    |                        | Cancel         |                    |                     |                                                                         |

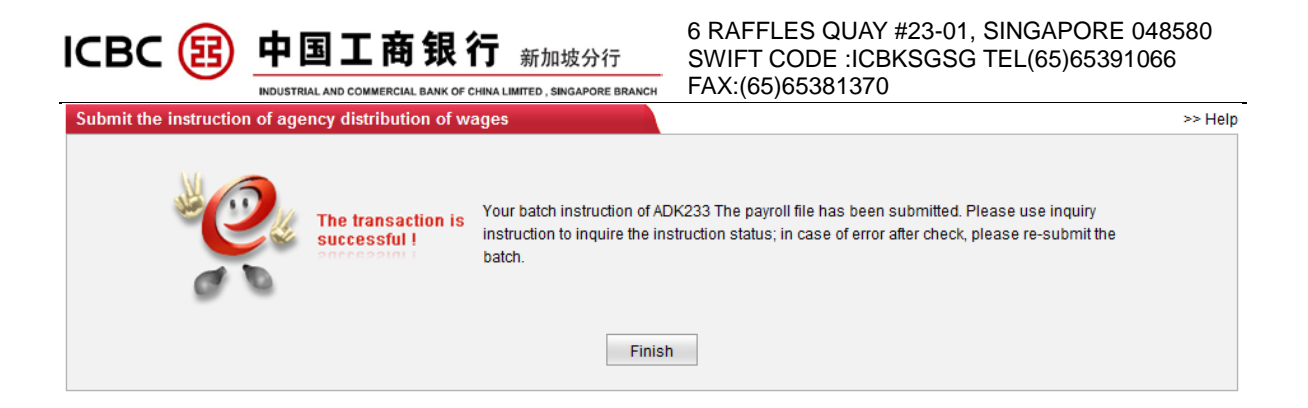

# **Click 'Submit payment instruction' :**

| Manage A/C                     | Receivabl       | e Payrol | Il Service | Payment & Trar   | nsfer Cash       | Pool Manager   | nent Fi   | xed Deposit Online Loan         | ICBC Messe              | inging Cu       | istomer Services Liquid | ity management  |         |
|--------------------------------|-----------------|----------|------------|------------------|------------------|----------------|-----------|---------------------------------|-------------------------|-----------------|-------------------------|-----------------|---------|
| Payroll Servio                 | ce              |          |            | > > Payroll Serv | ice > Submit In  | struction – Pa | yroll     |                                 |                         |                 |                         |                 |         |
| - Check Instruc                | ction – Payr    | oll      |            |                  |                  |                |           |                                 |                         |                 |                         |                 |         |
| Submit Instru                  | iction -        |          | Sub        | mit Instructio   | n – Payroll      |                |           |                                 |                         |                 |                         |                 | >> Help |
| Payroll                        |                 |          | Sec        | q.               | Produ            | ct Name        |           |                                 | Des                     | cription        |                         | Action          |         |
| Self-manager<br>payment accord | ment on<br>ount |          | 1          | Pa               | yroll Service wi | th Regular Aut | hority    | null.                           |                         |                 |                         | Submit          |         |
|                                |                 | -        |            |                  |                  |                |           |                                 |                         |                 |                         | Submit Employee | Account |
|                                |                 |          | 2          | Pay              | roll Service wit | h Separate Au  | thority   | null.                           |                         |                 |                         | Submit Pavn     | nent    |
|                                |                 |          |            |                  |                  |                |           |                                 |                         |                 |                         | Instruction     | n       |
| 代发工资                           | 长户管理            | 收款业务     | 付款业务       | 定期存款             | 网上贷款             | 工银信使           | 客户服务      |                                 |                         |                 |                         |                 | 热点      |
| 代发工资                           |                 |          |            | >>代发工资           | > 提交代发工          | 资指令            |           |                                 |                         |                 |                         |                 |         |
| - 查询指令                         |                 |          |            |                  |                  |                |           |                                 |                         |                 |                         |                 |         |
| - 提交代发工资                       | 話令              |          | 提          | 交代发工资            | 旨令               |                |           |                                 |                         |                 |                         | >>              | ▶帮助信息   |
|                                |                 |          |            |                  |                  | :              | 查询条件:     |                                 |                         |                 |                         |                 |         |
|                                |                 |          |            |                  |                  |                | tere tar  | 25-09-2013                      | - 25-10-2013            |                 |                         |                 |         |
|                                |                 |          |            |                  |                  |                | em 14701. | 20 07 2010                      | 20 10 2010              |                 |                         |                 |         |
|                                |                 |          |            |                  |                  |                |           | 查询                              | 返回                      |                 |                         |                 |         |
|                                |                 |          |            | 批次号 批            | 運包别名             | 提交             | ID        | 提交时间                            | 总金额                     | 总笔数             | 指令状态                    | 付款账户记账方式        | 操作      |
|                                |                 |          | +          | ADK208           |                  | COSLTEST       | F2.c.0103 | 25-10-2013 15:37                | :37 150.00              | 3               | 等待财务人员付款                | 汇总记账            | 付款      |
|                                |                 |          |            |                  |                  |                |           |                                 | 打印                      |                 |                         |                 |         |
| 代发工资 🕵                         | 户管理 业           | 文款业务     | 付款业务 ;     | 定期存款 网.          | 上贷款 工银           | 信使 客户册         | R 务-      |                                 |                         |                 |                         |                 | 兼       |
|                                |                 |          | 提交         | 代发工资指令           |                  |                |           |                                 |                         |                 |                         | >>              | • 帮助信息  |
| 代发工资                           |                 | _        |            |                  |                  |                |           | 代发工资业务付款日期为当日                   | 日的指令我行的受到               | 毘时间截至           |                         |                 |         |
| - 査询指令                         |                 |          |            |                  |                  |                |           | 每日下午6:30,请在此之前<br>報讨这时间把办我行的当日( | 「完成指令的提交利<br>(計畫指合、現行海) | 『审批工作。<br>在下一工作 |                         |                 |         |
| - 提交代发工资                       | 指令              |          |            |                  |                  |                |           | 日处理,不便之处,敬请谅                    | 辉.                      | un -n-          |                         |                 |         |
|                                |                 | -        |            |                  |                  |                |           | 是否付款: * 是 ▼                     |                         |                 |                         |                 |         |
|                                |                 |          |            |                  |                  |                |           | 分支机构名称:* XOXLXDX                | IXLXNX XAX-XAX          | IXIX XTX        | •                       |                 |         |
|                                |                 |          |            |                  |                  |                |           | 付款账号:* 01030100                 | 001000027774 8          | GD current :    | acct for corp-Resident  | •               |         |
|                                |                 |          |            |                  |                  |                |           | 付款币种:*新加坡元                      | -                       |                 |                         |                 |         |
|                                |                 | •        |            |                  |                  |                |           | 付款日期:*25-10-2013                | (DC                     | D-MM-YYYY)      |                         |                 |         |
|                                |                 |          |            |                  |                  |                |           | 付款用道: * 代发工资<br>文件名称: 8月47日分享   | ▼<br>I cal              |                 |                         |                 |         |
|                                |                 |          |            |                  |                  |                |           | 总金额: 150.00                     |                         |                 |                         |                 |         |
|                                |                 |          |            |                  |                  |                |           | 总笔数: 3                          |                         |                 |                         |                 |         |
|                                |                 |          |            |                  |                  |                |           | 批量包名称:<br>批次号: ADK200           |                         |                 |                         |                 |         |
|                                |                 |          |            |                  |                  |                |           | 手续费: 按笔收取                       |                         |                 |                         |                 |         |
|                                |                 |          |            |                  |                  |                |           | 提交指令后,请在 <b>查询</b>              | 指令交易查询手续                | 费信息             |                         |                 |         |
|                                |                 |          |            |                  |                  |                |           | 提交                              | 返回                      |                 |                         |                 |         |

| ICBC       | B             | 中国工商银行 新加坡分行 6 RAFFLES QUAY #23-01, SINGAPORE 048<br>SWIFT CODE :ICBKSGSG TEL(65)6539106 | 3580<br>6 |
|------------|---------------|------------------------------------------------------------------------------------------|-----------|
|            |               | INDUSTRIAL AND COMMERCIAL BANK OF CHINA LIMITED, SINGAPORE BRANCH FAX: (65)65381370      |           |
| 代发工资 账户管理  | 收款业务 付        | 教业务 定期存款 用上贷款 工程包接 多户服务                                                                  |           |
| 代发工资       |               | 42代发工艺指令                                                                                 | >> 帮助伯恩   |
| - 査询指令     |               | 是否仲裁。是                                                                                   |           |
| - 提交代发工资指令 |               | 分支机构总称。XOMLIDXIXLINX XAX-XAXDIX XTX                                                      |           |
|            |               | 行動振行。0103010001000027774                                                                 |           |
|            |               | 付款市种。新加坡元                                                                                |           |
|            |               | 付款日期, 25-10-2013                                                                         |           |
|            |               | 付款通法。代工工会                                                                                |           |
|            |               | 文件名称。6月仅预用 5回                                                                            |           |
|            |               | ▲全额。SGD 160.00                                                                           |           |
|            | •             | 单笔広, 3                                                                                   |           |
|            |               | <u>我童毛多称。</u>                                                                            |           |
|            |               | 推改传,AD(208                                                                               |           |
|            |               | 手段表,如此改取                                                                                 |           |
|            |               | 現代指令を、何正を通今との意思を行うため、ほうになっていた。                                                           |           |
|            |               | 補資 上級上すなから 51 数3 種類外的のなか。25萬年的のなかすね。 強いたちればら・                                            |           |
|            |               | · #能入的态密码。   ★★★★★★                                                                      |           |
|            |               | 油地入出运动: VD8h VD8h 」(新設立政)                                                                |           |
|            | _             | 時认 取消                                                                                    |           |
| 代发工资账户     | 管理 收款:        | 业务 付款业务 定期存款 网上贷款 工銀信使 客户服务                                                              | 热点        |
| 代发工资       |               | ► >>代发工资 >提交代发工资指令                                                                       |           |
| - 查询指令     |               |                                                                                          |           |
| - 提交代发工资指  | <del>\$</del> | 提交代发工资指令                                                                                 | >> 帮助信息   |
|            |               | 感批型指令为 ADK208 的代发工资付款指令已提交,请使用查询指令查询该笔指令状态。                                              |           |

## **PS** :

- 1. The staff salary detail list submitted by the HR ID. The payment instruction should be submitted by the finance ID. The authority is separated, ensure information is protected;
- 2. Before you submit the payment instruction, you should check the corresponding instruction of staff salary list;
- 3. The deadline of submit is 6:30 pm everyday; If you submit the instruction in T day. The money will be debited in T day and arrived in T+1 day. You can also check it on the internet bank on T+1 day;

If the Payee is other bank account, T+3 days applied.

- 4. Only the HR ID can query and check staff salary list after the instruction submitted; Finance ID click ' REVIEW ' to proceed the payment.
- 5. The payment account can be changed by self service.

ICBC 函 中国工商银行 新加坡分行 INDUSTRIAL AND COMMERCIAL BANK OF CHINA LIMITED, SINGAPORE BRANCH

# X ICBC MESSENGING

Notify you any change to your account balance and also update account status periodically; make you feel safe about your account at all times

#### A) Set receiving option

| Manage A/C Receivable        | Payroll Service | Payment & Transfe                  | r Cash Pool Manag          | ement Fixed Deposit Online Loan ICBC Messenging Customer Services Liquidity management                                                          |
|------------------------------|-----------------|------------------------------------|----------------------------|----------------------------------------------------------------------------------------------------|
| ICBC<br>Messenging           |                 | > > ICBC Messeng                   | ing > Set receiving optic  | n                                                                                                    |
| Subscribe ICBC<br>Messenging |                 |                                    |                            |                                                                                                    |
| - My ICBC Messenging         |                 | Set receiving option               |                            | >> Help                                                                                                    |
| - Set receiving option       |                 | The following is the ID<br>e-mail: | ) and contact informati    | on of all customers of the company, please select and maintain the contact method you want to use for ICBC to send SMS or                       |
|                              |                 | Customer ID: C/                    | AOLIANGLIANG.c.0103        | Contact No.: 65 - Example:County code-mobile phone number<br>Mailbox address: Example example @cbcb.com.cn                                      |
|                              |                 | Customer ID: YA                    | NXIAQIN.c.0103             | Contact No.: 65 - 90818323 Example:County code-mobile phone number<br>Mailbox address: zhilun huano@sculche.com on Example example @ktbb com on |
|                              |                 | Customer ID: KE                    | EXIAODAN.c.0103            | Contact No.: (55 - 90263918 Example:County code-mobile phone number<br>Malibox address: manarybb@125.com Example@cbc.com.cn                     |
|                              |                 | Customer ID: LI                    | URONG.c.0103               | Contact No.: 65 - 90263918 Example:County code-mobile phone number<br>Mailbox address: hong.ming@kbc.com.sg Example@kbc.com.on                  |
|                              |                 | Note: After this setting,          | , you still need to modify | the Messenger service already contracted.                                                                                                    |
|                              |                 |                                    |                            | Confirm                                                                                                    |
| > > ICBC Me                  | ssenging > Set  | receiving option                   |                            |                                                                                                    |
| Set receiving o              | ption           |                                    |                            | >> Help                                                                                                    |
|                              | -               | The information of 1               | modification is as f       | iollows, please confirm:                                                                                                    |
|                              |                 | Customer ID:CAOLI                  | ANGLIANG.c.0103            | Contact No.: —— Mailbox address: ——                                                                                                    |
|                              | ļ.              | Customer ID:YANXI                  | AQIN.c.0103                | Contact No.: 65-90818323 Mailbox address: zhilun.huang@sg.icbc.com.cn                                                                           |
|                              | 1               | Customer ID:KEXIA                  | ODAN.c.0103                | Contact No.: 65 -90263918 Mailbox address: mananjob@126.com                                                                                     |
|                              | I               | Customer ID:LIURC                  | NG.c.0103                  | Contact No.: 65-90263918 Mailbox address: hong.ming@icbc.com.sg                                                                                 |
|                              |                 | Please                             | press [OK] on the t        | oken and finish the tranaction as quickly as you can before timeout.                                                                            |
|                              |                 |                                    | Dynamic Passwor            | d: <b>*****</b>                                                                                                    |
|                              |                 | Er                                 | ter Verification Cod       | e: 4fyf 4f yf Refresh verification code                                                                                                    |
|                              |                 |                                    |                            | Confirm                                                                                                    |

Note:

- **1.** You can update the Mobile phone number and email address for all your registered Token IDs under your company. Please update immediately if there is any changes about the contact information.
- 2. Contact number must be a Singapore mobile phone number, and please key in the correct email address.
- 3. You need the E-Token device to complete this action.

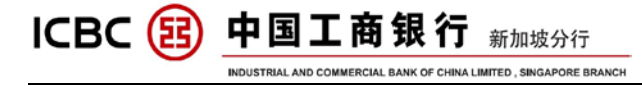

#### **B)** Subscribe ICBC Messenging

Customized functions for account changes and balance changes alert setting, including Mobile phone text message and emails.

| Manage A/C                  | Receivable | Payroll Service | Payment & Transfer  | Cash Pool Management       | Fixed Deposit Onli         | ne Loan ICBC Messenging | Customer Services   | Liquidity management |                |
|-----------------------------|------------|-----------------|---------------------|----------------------------|----------------------------|-------------------------|---------------------|----------------------|----------------|
| CBC<br>essenging            |            |                 | > > ICBC Messenging | 1 > Subscribe ICBC Messeng | ing                        |                         |                     |                      |                |
| Subscribe ICI<br>Aessenging | BC         |                 |                     |                            |                            |                         |                     |                      |                |
| ly ICBC Mes                 | senging    | S               | ubscribe ICBC Messe | nging                      |                            |                         |                     |                      | >>             |
| Set receiving               | j option   |                 |                     |                            | В                          | isiness reminding type  |                     |                      |                |
|                             |            |                 | Serial number       | Pro                        | oduct name                 | 1                       | Product description | A                    | ction          |
|                             |            |                 | 1                   | Account                    | change reminder            |                         |                     | <u>Su</u>            | <u>bscribe</u> |
|                             |            |                 | 2                   | Fixed-time                 | balance reminder           |                         |                     | Su                   | bscribe        |
|                             |            |                 | 3                   | Reminder for collectio     | n and distribution of casl | i pool                  |                     | Su                   | <u>bscribe</u> |
|                             |            |                 | 4                   | Business p                 | rocessing reminder         |                         |                     | Su                   | <u>bscribe</u> |
|                             |            |                 | 5                   | Regular                    | expiry reminder            |                         |                     | Su                   | bscribe        |
|                             |            |                 |                     |                            |                            |                         |                     |                      |                |

#### a. Account change reminder

| Manage A/C                    | Receivable | Payroll Service | Payment & Transfer     | Cash Pool Management                      | Fixed Deposit                              | Online Loan                           | ICBC Messenging                     | Customer Services        | Liquidity management                    |
|-------------------------------|------------|-----------------|------------------------|-------------------------------------------|--------------------------------------------|---------------------------------------|-------------------------------------|--------------------------|-----------------------------------------|
| ICBC                          |            | <u>^</u>        | ubscribe ICBC Messer   | nging                                     |                                            |                                       |                                     |                          | >> Helt                                 |
| Messenging                    |            | 5               | Type of me             | ssenging service: Alert on                | account changes                            |                                       |                                     |                          |                                         |
| _ Subscribe ICB<br>Messenging | BC         |                 |                        | Company's name: INDUS                     | RIAL AND COMM                              | IERCIAL BANK                          | OF CHINA LIMITED                    | ~                        |                                         |
| incoveriging                  |            |                 |                        | Subscribed A/C: 010301                    | 0001000147374 💽                            | •                                     |                                     |                          |                                         |
| - My ICBC Mess                | senging    |                 |                        | Custom currency: SGD 💽                    | •                                          |                                       |                                     |                          |                                         |
| - Set receiving               | option     |                 | Withdrawal             | reminder amount:                          | 1.00                                       | ) The transaction                     | n with incurring amount             | above the amount will I  | se subject to financial reminding       |
|                               |            |                 | Reminding amount fo    | or account posting:                       | 1.00                                       | The transaction                       | n with incurring amount             | above the amount will I  | pe subject to financial reminding       |
|                               |            |                 | Display transaction ar | nount and account oDisp balance:          | lay 🔿 Not displaye                         | ed                                    |                                     |                          |                                         |
|                               |            |                 |                        | Service period: 1 mont                    | n 💌                                        |                                       |                                     |                          |                                         |
|                               |            |                 |                        | Auto-renew: will be de                    | em will automatical<br>educted from the sp | lly make extensio<br>pecified payment | on for you upon the expi<br>account | ry of the services. Each | extension period is one month, and fees |
|                               |            |                 | R                      | eceiving language: 💿 Engl                 | ish                                        |                                       |                                     |                          |                                         |
|                               |            | •               |                        | Receiving mode: 🗹 SMS                     | 🔲 E-mail                                   |                                       |                                     |                          |                                         |
|                               |            | - 15            | Receivi                | ng number / email: <mark>Set recei</mark> | ving option                                |                                       |                                     |                          |                                         |
|                               |            |                 |                        | Customer ID: CAOLIA                       | NGLIANG.c.0103                             | Cor                                   | itact No.: ——                       | Ma                       | ailbox address: ——                      |
|                               |            |                 |                        | Customer ID: YANXIAG                      | QIN.c.0103                                 | Conta                                 | ict No.: 65- 90818323               | Mailbo                   | x address: zhilun.huang@sg.icbc.com.cn  |
|                               |            |                 |                        | Customer ID: KEXIA0                       | DAN.c.0103                                 | Cor                                   | tact No.: 65- 90263918              | Ma                       | ailbox address: mananjob@126.com        |
|                               |            |                 |                        | Customer ID: LIURON                       | IG.c.0103                                  | Cor                                   | tact No.: 65- 90263918              | Ma                       | ailbox address: hong.ming@icbc.com.sg   |
|                               |            |                 |                        | Company's name: INDUS                     | RIAL AND COMM                              | IERCIAL BANK                          | OF CHINA LIMITED                    | ~                        |                                         |
|                               |            |                 |                        | Payment A/C No.: 010301                   | 0001000147374 💽                            | •                                     |                                     |                          |                                         |
|                               |            |                 |                        | Currency: SGD 💽                           | •                                          |                                       |                                     |                          |                                         |
|                               |            |                 |                        |                                           |                                            | Confirm                               | Cancel                              |                          |                                         |

Note:

- 1. Different currency or account able to have different reminder settings
- 2. If the service period completed, Auto-renew function can helps you to continue this reminder service.
- **3.** This ICBC Messenging is free of charge, but the payment account information have to filled in.

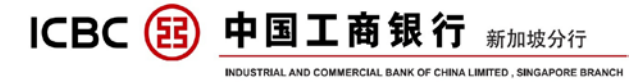

#### b. Fixed-time balance reminder

| Manage A/C Receivable        | Payroll Service | Payment & Transfer Cash Pool Manageme     | nt Fixed Deposit        | Online Loan                          | ICBC Messenging                      | Customer Services                                                                                                    | Liquidity management                       |
|------------------------------|-----------------|-------------------------------------------|-------------------------|--------------------------------------|--------------------------------------|----------------------------------------------------------------------------------------------------|--------------------------------------------|
| ICBC<br>Messenging           | ~               | > > ICBC Messenging > Subscribe ICBC Mess | enging                  |                                      |                                      |                                                                                                    |                                            |
| Subscribe ICBC<br>Messenging |                 |                                           |                         |                                      |                                      |                                                                                                    |                                            |
| - My ICBC Messenging         | S               | bscribe ICBC Messenging                   |                         |                                      |                                      |                                                                                                    | >> Help                                    |
| - Set receiving option       |                 | Type of messenging service: Fixed         | -time balance remind    | er                                   |                                      | _                                                                                                    |                                            |
|                              |                 | Company's name: IND                       | JSTRIAL AND COMN        | IERCIAL BANK                         | OF CHINA LIMITED                     | ~                                                                                                    |                                            |
|                              |                 | Subscribed AIC: UTU                       | ) 💌                     |                                      |                                      |                                                                                                    |                                            |
|                              |                 | Balance reminder type: 🗹 🤇                | current Balance 🗹 A     | vailable Balance                     |                                      |                                                                                                    |                                            |
|                              |                 | Sending period: 📀 🛛                       | ay 🔿 Ten days 🔿 M       | onth                                 |                                      |                                                                                                    |                                            |
|                              |                 | Service period: 6 m                       | onths 💌                 |                                      |                                      |                                                                                                    |                                            |
|                              |                 | Auto-renew: will b                        | e deducted from the sp  | ny make extensio<br>pecified payment | on for you upon the expl<br>Laccount | ry of the services. Each                                                                                                    | extension period is one month, and tees    |
|                              | 1               | Receiving language: 💿 E                   | nglish                  |                                      |                                      |                                                                                                    |                                            |
|                              |                 | Receiving mode: 🗹 s                       | MS 🗖 E-mail             |                                      |                                      |                                                                                                    |                                            |
|                              |                 | Receiving number / email: Set n           | eceiving option         | Cor                                  | staat bla                            | M                                                                                                    | allhav addraaa                             |
|                              |                 | Customer ID: CAU                          |                         | Contr                                | naci Nu                              | Mailba                                                                                                    | andux address. ——                          |
|                              |                 |                                           | ACDIN.C.0103            | Conta                                | vtost No : 65, 00363040              | Manbu                                                                                                    | albox address. Zhilon.noang@sg.icbc.com.cn |
|                              |                 |                                           | AODAN.C.0103            | Cor                                  | tact No.: 65-90263918                | 1014                                                                                                    | alibox address: mananjob@r2o.com           |
|                              |                 | Company's name: IND                       | JSTRIAL AND COMM        | IERCIAL BANK                         | OF CHINA LIMITED                     | ~                                                                                                    | anbox address, nong,ning@cbc.com.sg        |
|                              |                 | Payment A/C No.: 010                      | 8010001000147374 💽      | 1                                    |                                      | initial and a second second se |                                            |
|                              |                 | Currency: SGI                             |                         |                                      |                                      |                                                                                                    |                                            |
|                              |                 |                                           |                         | Confirm                              | Cancel                               |                                                                                                    |                                            |
| Subscribe ICBC Mes           | senging         |                                           |                         |                                      |                                      |                                                                                                    | >> Help                                    |
|                              |                 |                                           |                         |                                      |                                      |                                                                                                    |                                            |
|                              |                 | Type of messenging service: Fixe          | d-time balance re       | minder                               |                                      |                                                                                                    |                                            |
|                              |                 | Enterprise name: IND                      | USTRIAL AND CC          | MMERCIALE                            | BANK OF CHINA LI                     | MILED                                                                                                    |                                            |
|                              |                 | Subscribed AC: 010                        | 30100010001473          | 1/4                                  |                                      |                                                                                                    |                                            |
|                              |                 | Currency, Sol                             | J<br>rant Delanas () va | ilabla Dalana                        |                                      |                                                                                                    |                                            |
|                              |                 | Balance reminder type: Cur                | rent Balance Ava        | liable Balanc                        | e                                    |                                                                                                    |                                            |
|                              |                 | Sending period. Day                       | autha                   |                                      |                                      |                                                                                                    |                                            |
|                              |                 | Auto repour Vee                           | onuns                   |                                      |                                      |                                                                                                    |                                            |
|                              |                 | Posoiving Jonguage: Eps                   | lich                    |                                      |                                      |                                                                                                    |                                            |
|                              |                 | Receiving language. Eng                   | 2                       |                                      |                                      |                                                                                                    |                                            |
|                              |                 | Receiving number ( amail: Cus             | ,<br>tomer ID:V&NVI&C   | NN 6 0103 C                          | ontact No :65-009                    | 19373                                                                                                    |                                            |
|                              |                 | Cus                                       | tomer ID:KEVIA0         | MALC:0103 C                          | Contact No :65-90                    | 763918                                                                                                    |                                            |
|                              |                 | Cus                                       | tomer ID:1 IURON        | IG c 0103 - Ci                       | ontact No :65-9026                   | 3918                                                                                                    |                                            |
|                              |                 | Enterprise name: IND                      | USTRIAL AND CC          | MMERCIAL F                           | ANK OF CHINALL                       | MITED                                                                                                    |                                            |
|                              |                 | Payment A/C No.: 010                      | 30100010001473          | 74                                   |                                      |                                                                                                    |                                            |
|                              |                 | Currency: SGI                             | )                       |                                      |                                      |                                                                                                    |                                            |
|                              |                 | Please press [OK] on the token and        | I finish the tranact    | ion as quickly                       | / as you can before                  | timeout.                                                                                                    |                                            |
|                              |                 | Dynamic Password: *****                   | *                       | -                                    |                                      |                                                                                                    |                                            |
|                              |                 | Enter Verification Code: <b>ea6I</b>      | ea6b                    | Refresh v                            | verification code                    |                                                                                                    |                                            |
|                              |                 | Con                                       | firm                    | Cancel                               |                                      |                                                                                                    |                                            |

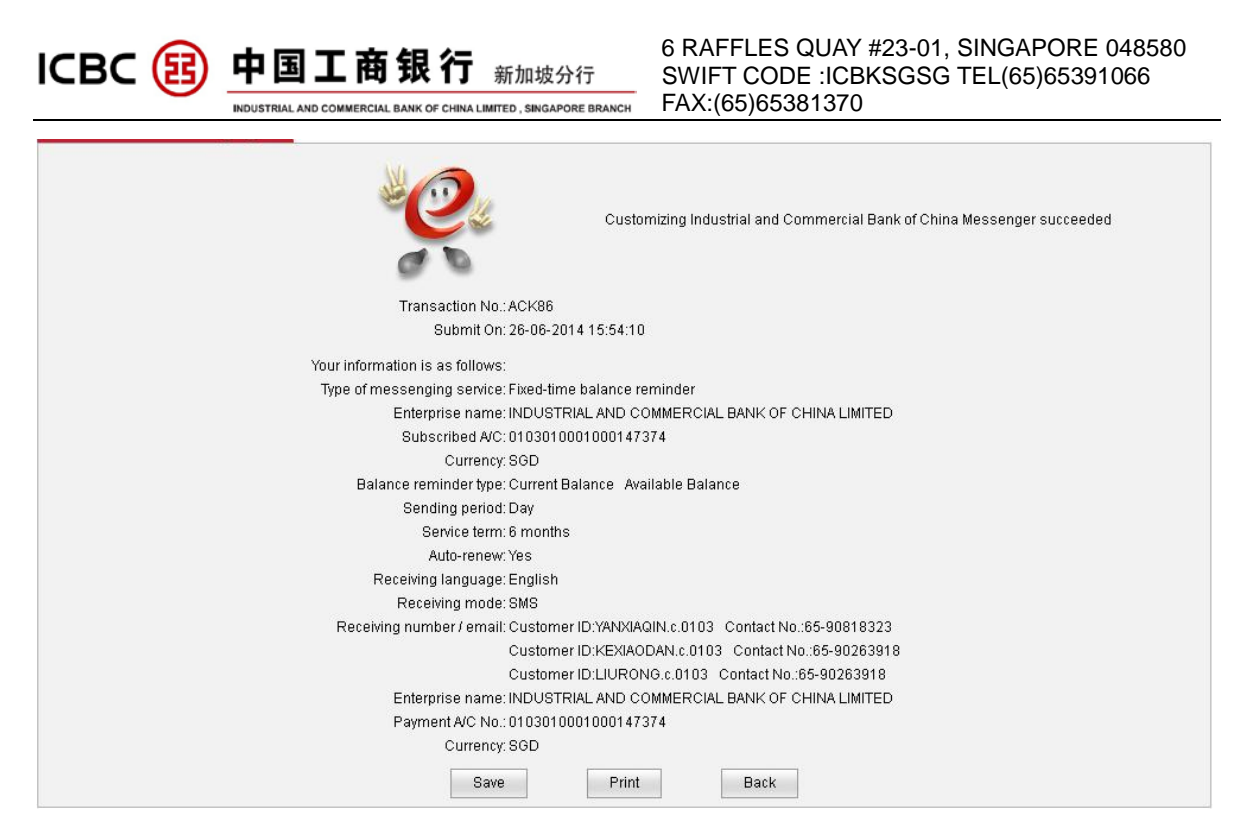

Note:

- 1. Different currency or account able to have different reminder settings
- 2. If the service period completed, Auto-renew function can helps you to continue this reminder service.
- **3.** This ICBC Messenging is free of charge, but the payment account information have to filled in.
- C) My ICBC Messenging

| Manage A/C                  | Receivable | Payroll Service | Payment & Transfer     | Cash Pool Management          | Fixed Deposit Online Loan ICBC Mess | enging Customer S              | ervices Liqu                   | uidity management |                                          |
|-----------------------------|------------|-----------------|------------------------|-------------------------------|-------------------------------------|--------------------------------|--------------------------------|-------------------|------------------------------------------|
| CBC<br>lessenging           |            |                 | > > ICBC Messengir     | g > My ICBC Messenging        |                                     |                                |                                |                   |                                          |
| Subscribe ICE<br>Messenging | BC         |                 |                        |                               |                                     |                                |                                |                   |                                          |
| ly ICBC Mes                 | senging    | •               | ly ICBC Messenging     |                               |                                     |                                |                                |                   | >                                        |
| Set receiving               | option     | 1               | My Industrial and Comn | ercial Bank of China Messenge | r List:                             |                                |                                |                   |                                          |
|                             |            |                 | corial number          | Messagetyne                   | Account No.                         | Pocoking modo                  | Receiving                      | Display           |                                          |
|                             |            |                 | senarnanner            | mesonge type                  | Account No.                         | Receiving mode                 | language                       | or not            | Action                                   |
|                             |            |                 | 1                      | Alert on account changes      | 0103010001000147374                 | SMS<br>E-mail                  | language<br>English            | or not            | Action<br>Modify<br>End                  |
|                             |            |                 | 1<br>2                 | Alert on account changes      | 0103010001000147374                 | SMS<br>E-mail<br>SMS<br>E-mail | language<br>English<br>English | Display           | Action<br>Modify<br>End<br>Modify<br>End |

Note:

- 1. You can manage your subscribed ICBS Messenging Services, parameters of each service able to Modify under the Action column
- 2. And you are able to Terminate the particular service while you click the End under the Action column.

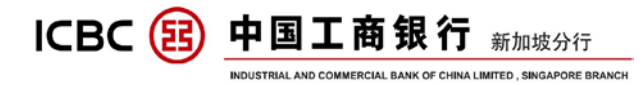

# XI TERM DEPOSIT (FIXED DEPOSIT)

Please contact our ICBC Product Manager for more information.

# XII CASH POOL MANAGEMENT

Please contact our ICBC Product Manager for more information.